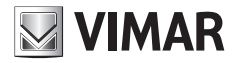

Guida rapida - Quick Guide - Guide rapide Guía rápida - Kurzanleitung - Guia de consulta rápida Σύντομος οδηγός

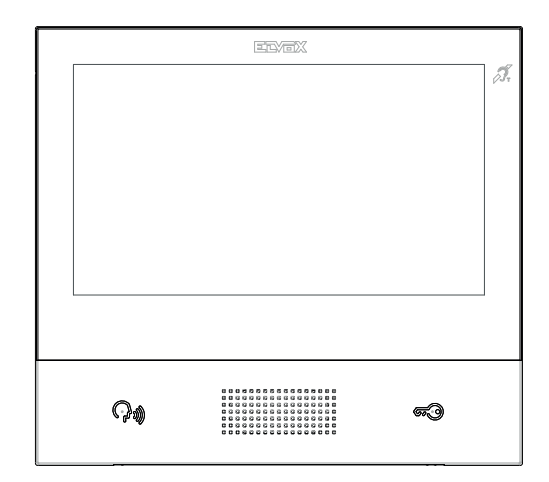

## тав 40607

Videocitofono TAB 7S IP vivavoce TAB 7S IP hands-free video entryphone Portier-vidéo TAB 7S IP mains libres Videoportero TAB 7S IP manos libres Freisprech-Videohaustelefon TAB 7S IP Videoporteiro TAB 7S IP alta-voz Θυροτηλεόραση ανοικτής ακρόασης TAB 7S IP

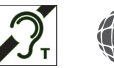

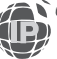

ELVOX Videocitofonia

Il manuale istruzioni è scaricabile dal sito www.vimar.com

## Descrizione

Videocitofono vivavoce da parete per sistema IP con display a colori LCD touch-screen, tastiera capacitiva per funzioni citofoniche e chiamate intercomunicanti, teleloop per protesi acustiche, staffa per il fissaggio su scatola rettangolare o rotonda.

🖂 VIMAR

## Caratteristiche tecniche

- · Display 7 pollici, 800x480, 16M colori.
- Touchscreen + 2 tasti capacitivi retroilluminati.
- · Vivavoce full-duplex con echo canceller e funzione teleloop.
- Montaggio: a parete, con staffa metallica, su scatola: circolare 2M (Vimar V71701), 3M (Vimar V71303, V71703) orizzontale e verticale, 4+4M (Vimar V71318, V71718) e quadrata British standard.
- E' possibile l'installazione in versione da tavolo mediante l'accessorio base da tavolo 40195.
- Dimensioni: 166 x 184 x 24.2 (a parete).
- · Alimentazione: PoE, classe 0.
- Consumo tipico PoE: 8 W
- Temperatura di funzionamento: -5 ÷ 40 °C.
- · Range di frequenza: 2412-2472 MHz
- Potenza RF trasmessa: < 100 mW (20dBm)</li>

## Funzioni principali

- · Ricezione video chiamate da posto esterno.
- · Autoaccensione posto esterno.
- Apertura serratura posto esterno.
- · Chiamate audio intercomunicanti.
- · Trasferimento di chiamata.
- · Attivazione attuazioni d'impianto (luce scale, funzioni ausiliarie).
- · Rubrica d'impianto e menu preferiti per accesso veloce.
- · Videosegreteria configurabile.
- · Ricezione e invio di messaggi di testo.
- · Suonerie multiple configurabili tra quelle disponibili nel dispositivo.
- · Regolazioni audio e video in chiamata.
- · Ingresso per campanello fuori porta.
- Supporto per integrazione TVCC IP.
- · Supporto per servizio di chiamata remota su smartphone/tablet tramite connettività Wi-Fi.

#### Funzione di audiofrequenza per protesi acustiche (teleloop)

Il videocitofono è utilizzabile da parte dei portatori di protesi acustiche.

Per un corretto funzionamento dell'apparecchio acustico, fare riferimento al relativo manuale di istruzioni. La presenza di oggetti metallici o apparecchi elettronici, può compromettere la qualità del suono percepito sull'apparecchio acustico.

#### Manutenzione

Eseguire la pulizia utilizzando un panno morbido. Non versare acqua sull'apparecchio e non utilizzare alcun tipo di prodotto chimico.

## Avvertenze per l'utente

Non aprire o manomettere l'apparecchio. In caso di guasto avvalersi di personale specializzato.

### Installazione

**Importante:** Si consiglia di installare il dispositivo ad un'altezza di circa 160 cm dal pavimento facendo attenzione a non esporlo a fonti dirette di illuminazione in modo da evitare fastidiosi fenomeni di riflessione sulla superficie dello schermo LCD. **Nota:** in fig. 1 le misure di installazione consigliate, salvo diverse indicazioni della normativa locale vigente in materia.

- 1. Fissare la piastra a parete, con staffa metallica, su scatola: circolare 2M (Vimar V71701), 3M (Vimar V71303, V71703) orizzontale e verticale, 4+4M (Vimar V71318, V71718) e quadrata British standard.
- 2. Collegare il PLUG RJ45 della rete videocitofonica e se presente pulsante fuoriporta cablare la morsettiera FP M (fig. 6).
- Alloggiare il videocitofono nel seguente modo: posizionare il videocitofono sulla piastra tenendolo leggermente sollevato, a questo punto tenendo premuto il frontale fare una leggera pressione verso il basso fino all'aggancio.
- 4. Nel caso in cui fosse necessario togliere il videocitofono è necessario agire facendo una leggera pressione nell'apposita levetta (Fig. 3) e sollevare (dal basso verso l'alto) in modo da sganciare il videocitofono dal telaio.

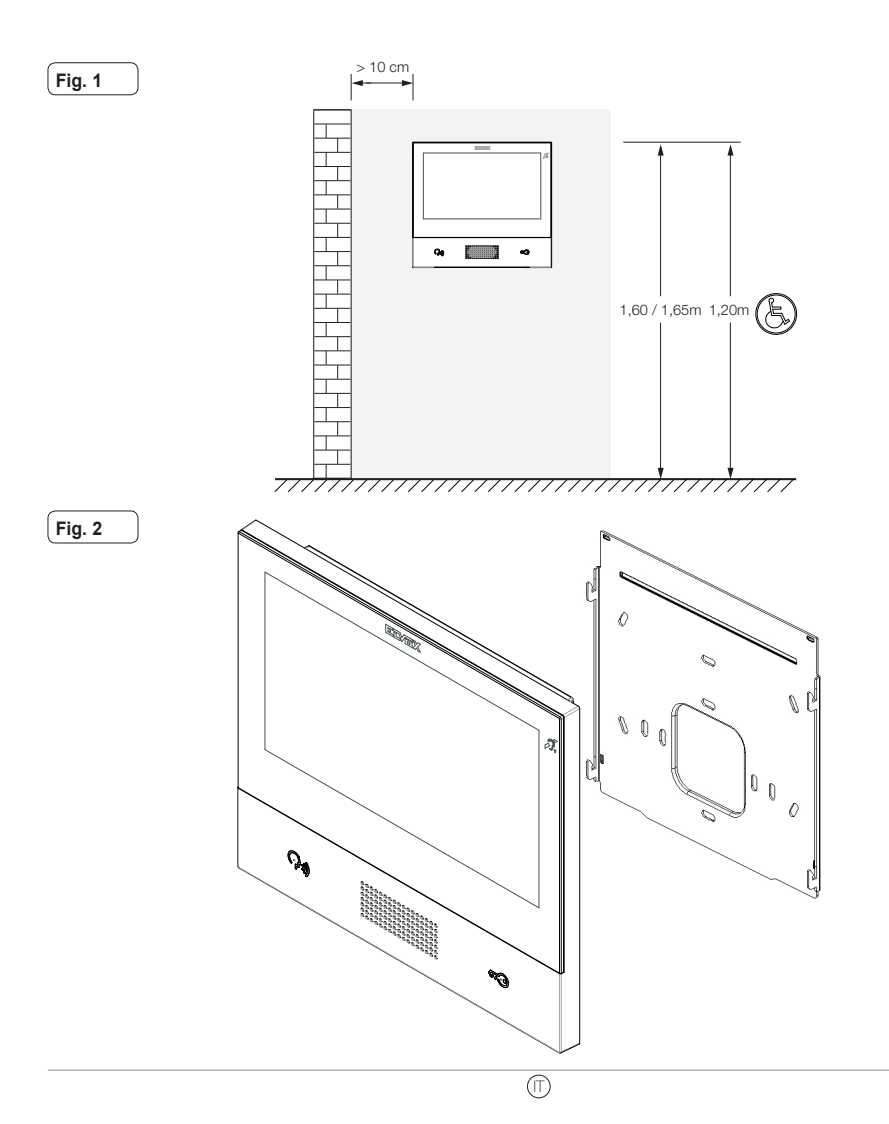

Fig. 3

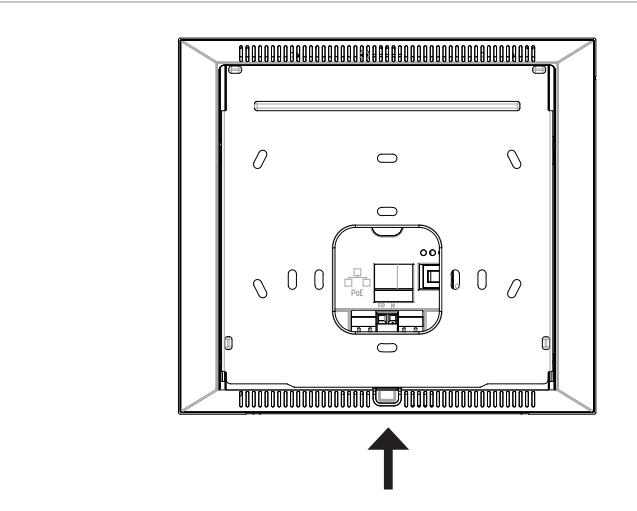

#### Interfacce e morsetti

- PoE: interfaccia RJ45 Ethernet 10/100 Mbps, PoE classe 0.
- FP: Ingresso NO per contatto pulito, pulsante chiamata fuoriporta (riferimento al morsetto M).
- M: Riferimento massa per pulsante fuoriporta.

#### Indicazioni di installazione:

- L'interfaccia di rete RJ45 va collegata esclusivamente ad una rete SELV (Safety Extra-Low Voltage).
- · L'alimentatore PoE (Power-over-Ethernet PSE, Power Sourcing Equipment) deve fornire isolamento elettrico tra qualsiasi conduttore accessibile incluso il conduttore di terra, se esistente, e tutti i contatti delle porte di rete, inclusi quelli inutilizzati dal PSE o dal dispositivo da installare.

0

Λ

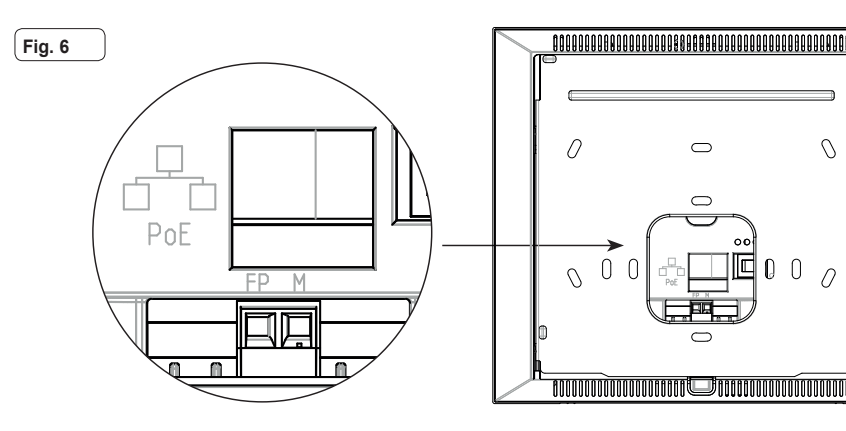

#### Prima accensione

Il dispositivo, opportunamente cablato e alimentato, presenta, quando non configurato, la seguente schermata su cui sono indicati: indirizzo IP (automatic link-local address temporaneo), indirizzo MAC, identificativo d'impianto, versione firmware. Di default, tutti i dispositivi hanno ID 00.00.000 ovvero identificativo no specificato: per semplificare l'attività di configurazione d'impianto tramite *Video Door IP Manager*, l'installatore può impostare l'ID su ciascun dispositivo. Premere *Change ID* e nella schermata successiva assegnare l'identificativo: selezionare un ID univoco per ciascuna utenza; assegnare lo stesso ID a tutti i videocitofoni appartenente alla stessa utenza.

Nel caso di installazione di un KIT, l'impostazione dell'ID è ininfluente: seguire le istruzioni nel capitolo successivo per l'attivazione del KIT. Viceversa, l'installatore deve completare la configurazione e attivazione del dispositivo tramite il software Video Door IP Manager (fare riferimento alla documentazione relativa a VDIPM).

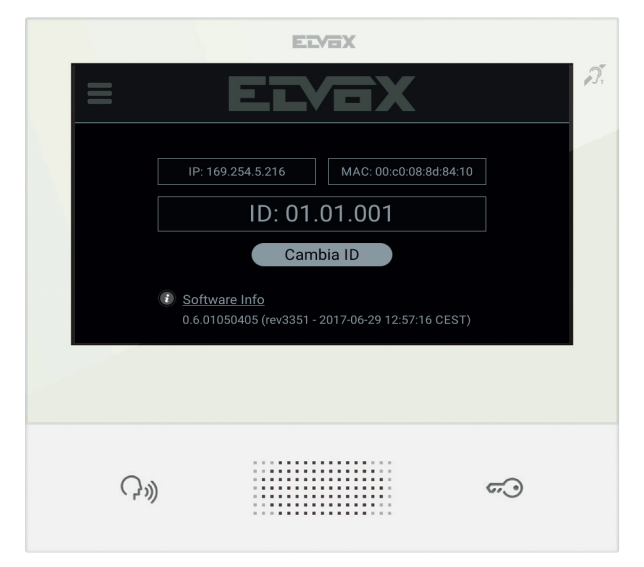

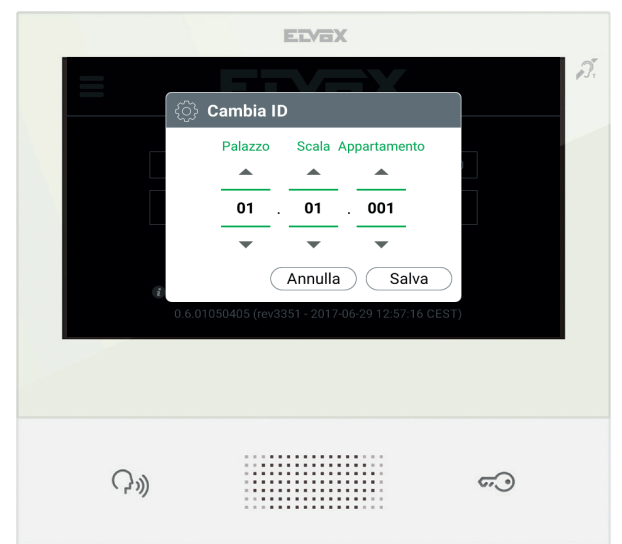

(11)

TAB: 40607

**VIMAR** 

## Installazione KIT

(a)

Alimentare i dispositivi del KIT, ad esempio TAB 7S IP (art. 40607) e unità IP A/V (art. 41006), collegandoli alla stessa rete, e attendere che sul display venga visualizzata la schermata iniziale precedentemente descritta. Premere sull'icona Menu nell'angolo in alto a sinistra e selezionare l'opzione di configurazione KIT. Completare i passi (impostazioni lingua e data/ora) e attendere il completamento della procedura: al termine il dispositivo si riavvia in modalità operativa.

In caso venga notificato un errore sullo schermo, verificare che tutti i dispositivi siano opportunamente collegati e alimentati e riprovare.

## Descrizione interfaccia utente

|  |                        |                      | ELVEX         |                                             |                   |     |
|--|------------------------|----------------------|---------------|---------------------------------------------|-------------------|-----|
|  | ELVOX                  |                      | С ма<br>Vener | u <b>RIO ROSSI 🛞 1</b> 0<br>dì 31, Mar 2017 | :13 🚿             | 13. |
|  | د<br>ک<br>Impostazioni | Registro<br>Chiamate | Fubrica       | Messaggi                                    | Video<br>Messaggi |     |
|  | — Ç»)                  |                      |               | • •<br>• •<br>• •<br>• •                    | <del>ر</del> ي —  | (b  |

- Tasto Parla/Ascolta Su chiamata entrante, premendo il tasto si accetta la chiamata. In conversazione, si esclude/riattiva il microfono (funzione *mute*), alternativamente. Negli altri casi la pressione determina l'esecuzione della funzione configurata, ad esempio l'autoaccensione di uno specifico posto esterno.
- b) Tasto Serratura Durante la chiamata o conversazione con posto esterno, premendo il tasto si attiva l'uscita serratura del posto esterno, se precedentemente configurata. Negli altri casi la pressione determina l'esecuzione della funzione configurata, ad esempio l'attivazione dell'uscita serratura di uno specifico posto esterno.
- c) Intestazione Nome dell'utenza, data e ora, indicazione capogruppo (M), icone di stato.
- d) Impostazioni Parametri configurabili dall'utente: nome dell'utenza, nome identificativo del dispositivo, lingua dell'interfaccia, data e ora (automatica o manuale), luminosità display e retroilluminazione tasti, suonerie, volumi, opzioni di chiamata e messaggio di videosegreteria. Alcuni dei parametri sono configurabili solo sul videocitofono master dell'utenza.
- e) Registro chiamate Elenco delle chiamate, entranti ed uscenti, risposte rifiutate e perse.

- f) Rubrica Raccoglie tutti i contatti d'impianto suddivisi in base alla tipologia:
  - · Casa: videocitofoni dell'utenza.
  - · Preferiti: contatti selezionati dall'utente per accesso veloce da Menu preferiti.
  - Utenti: altre utenze d'impianto.
  - · Posti Esterni: posti esterni accessibili nell'impianto.
  - TVCC: telecamere TVCC configurate per essere accessibili dal videocitofono.
  - Portieri: postazioni centralino di portineria contattabili dal videocitofono.
  - Attuazioni: attuazioni installate nell'impianto e a cui l'utente ha accesso; consentono l'implementazione di funzionalità quali, ad esempio, apertura serrature e accensione luci di servizio.
- g) Messaggi Elenco dei messaggi di testo ricevuti ed invitati.
- h) Video Messaggi Elenco dei messaggi, audio e audio-video, raccolti dal servizio di videosegreteria.
- Menu preferiti Accesso ai contatti selezionati dall'utente: a seconda della tipologia di contatto è possibile, ad esempio, avviare una chiamata o un auto-inserimento, attivare un'attuazione, visualizzare le immagini riprese da una telecamera TVCC.
- Menu impostazioni veloci Accesso alle regolazioni principali: volume suoneria, attivazione/disattivazione suoneria, luminosità display, attivazione/disattivazione servizio di videosegreteria, attivazione modalità pulizia.
- m) Stato Visualizza e permette di impostare lo stato dell'utenza (ovvero di tutti i videocitofoni che afferiscono alla stesso utente): Online o Non Disturbare. In stato Non Disturbare tutte le chiamate entranti vengono rifiutate; in caso sia attivo il servizio di videosegreteria, viene proposto al chiamante di lasciare un messaggio audio o audio/video. In stato Online le chiamate entranti vengono notificate tramite suoneria e feedback visivo sul display.

Per maggiori informazioni su schermate, tasti, funzioni di chiamata, impostazioni, e rubrica si consiglia di consultare il Manuale Utente scaricabile dal sito www.vimar.com

#### Regole di installazione

L'installazione deve essere effettuata con l'osservanza delle disposizioni regolanti l'installazione del materiale elettrico in vigore nel Paese dove i prodotti sono installati.

## Conformità normativa

Direttiva RED Norme EN 301 489-17, EN 300 328, EN 62311, EN 60065, EN 60118-4.

Vimar S.p.A. dichiara che l'apparecchiatura radio riferimento di tipo 40607 è conforme alla direttiva 2014/53/UE. Il testo completo della dichiarazione di conformità UE è disponibile nella scheda di prodotto al seguente indirizzo Internet: **www.vimar.com**.

## RAEE - Informazione agli utilizzatori

Il simbolo del cassonetto barrato riportato sull'apparecchiatura o sulla sua confezione indica che il prodotto alla fine della propria vita utile deve essere raccolto separatamente dagli altri rifiuti. L'utente dovrà, pertanto, conferire l'apparecchiatura giunta a fine vita agli idonei centri comunali di raccolta differenziata dei rifiuti elettrotecnici ed elettronici. In alternativa alla gestione autonoma è possibile consegnare l'apparecchiatura che si desidera smaltire al rivenditore, al momento dell'acquisto di una nuova apparecchiatura di tipo equivalente. Presso i rivenditori di prodotti elettronici da smaltire con dimensioni inferiori a 25 cm. L'adeguata raccolta differenziata per l'avvio successivo dell'apparecchiatura dismessa al riciclag-gio, al trattamento e allo smaltimento ambientalmente compatibile contribuisce ad evitare possibili effetti negativi sull'ambiente e sulla salute e favorisce il reimpiego e/o riciclo dei materiali di cui è composta l'apparecchiatura.

#### The instructions manual can be downloaded from the website www.vimar.com

## Description

Wall-mounted hands-free video entryphone for IP system with touchscreen colour LCD display, capacitive keyboard for door entry system functions and intercom calls, teleloop for hearing aids, bracket for fixing in round or rectangular mounting box.

M VIMAR

## **Technical characteristics**

- Display 7 inches, 800x480, 16M colours.
- Touchscreen + 2 backlit capacitive keys.
- Full-duplex hands-free with echo canceller and teleloop function.
- Assembly: wall-mounting, with metal bracket, in box: circular 2M (Vimar V71701), 3M (Vimar V71303, V71703) horizontal and vertical, 4+4M (Vimar V71318, V71718) and square, British standard.
- Desktop installation is possible with the desktop base accessory 40195.
- Dimensions: 166 x 184 x 24.2 (on wall).
- · Supply voltage: PoE, class 0.
- Average PoE consumption: 8 W
- Operating temperature: -5 to 40°C.
- · Frequency range: 2412-2472 MHz
- RF Output Power: < 100 mW (20dBm)

## Main functions

- · Receiving video calls from speech unit.
- · Speech unit self-starting.
- Speech unit lock opening.
- · Intercom audio calls.
- · Call transfer.
- · System implementation activation (staircase light, auxiliary functions).
- · System contacts list and favourites menu for quick access.
- · Configurable video voicemail.
- · Receiving and sending text messages.
- · Multiple ringtones configurable from the ones available in the device.
- · Audio and video call adjustments.
- Input for landing bell.
- · Mounting frame for IP CCTV integration.
- · Mounting frame for remote call service on smartphone/tablet via Wi-Fi connectivity.

## Audio frequency function for hearing aids (teleloop)

The video entryphone can be used by people wearing hearing aids.

For correct functioning of the hearing aid, please refer to its instruction manual. Any metal objects or electronic equipment in the vicinity may affect the quality of the sound received by the hearing aid.

## Maintenance

Clean using a soft cloth. Do not pour water onto the appliance and do not use any type of chemical product.

## Warnings for the user

Do not open or tamper with the appliance. In the event of trouble, call in specialized personnel.

# VIMAR

9

## Installation

Important: The device should be installed at a height of approximately 160 cm off the floor, taking care not to expose it to direct sources of light so as to avoid annoying glare on the surface of the LCD screen.

Note: Fig. 1 shows the recommended installation distances, unless otherwise specified by current regulations.

- Secure the plate to the wall, with metal bracket, in box: circular 2M (Vimar V71701), 3M (Vimar V71303, V71703) horizontal and vertical, 4+4M (Vimar V71318, V71718) and square, British standard.
- 2. Connect the RJ45 PLUG of the video door entry system network and, when present, the landing push button, wire the FP M terminal block (Fig. 6).
- Install the video entryphone as follows: position the video entryphone on the plate keeping it slightly raised. While keeping the front panel pressed, apply a light downward pressure until it clicks into place.
- 4. Should you need to remove the monitor you need to apply a light pressure on the lever (Fig. 3) and raise it (from the bottom upwards) so as to release the monitor from the chassis.

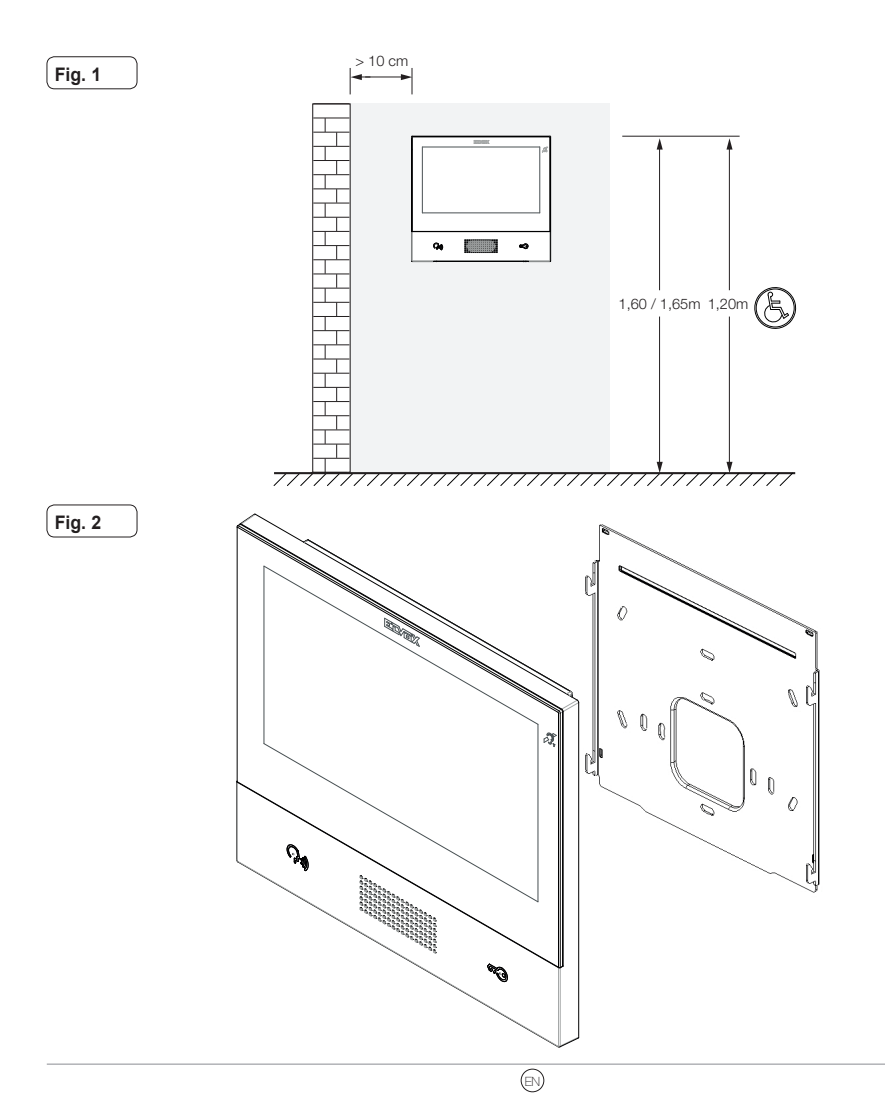

Fig. 3

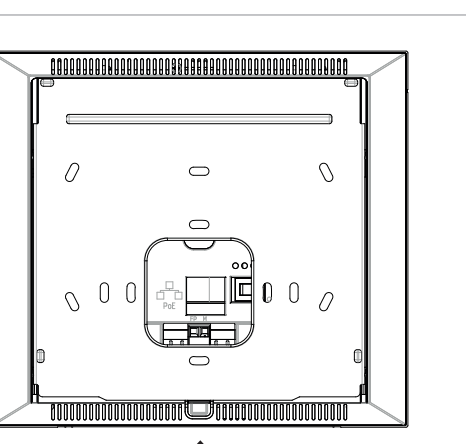

#### Interfaces and terminals

- PoE: interface RJ45 Ethernet 10/100 Mbps, PoE class 0.
- FP: NO input for dry contact, landing call push button (reference to terminal M).
- M: Earth reference for landing push button.

#### Installation guidelines:

- The RJ45 network interface is to be connected solely to a SELV (Safety Extra-Low Voltage) network.
- The PoE (Power-over-Ethernet PSE, Power Sourcing Equipment) power supply unit must provide electrical insulation between any accessible conductor including the earth wire, if there is one, and all the contacts of the network ports, including those not used by the PSE or by the device to be installed.

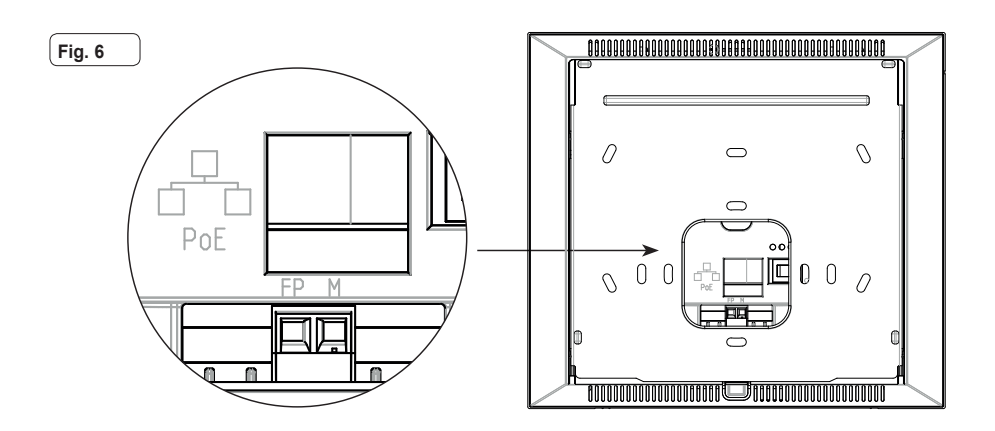

(EN)

## Initial switch-on

The suitably wired and powered device shows, when not configured, the following screen on which are shown: IP address (automatic link-local address temporary), MAC address, system ID, firmware version. By default, all the devices have ID 00.00.000 that is a non-specified ID: to simplify system configuration via *Video Door IP Manager*, the installer can set the ID on each device. Press *Change ID* and on the next screen assign the ID: select an unequivocal ID for each user; assign the same ID to all the video entryphones belonging to the same user.

When installing a KIT, setting the ID is unimportant: follow the instructions in the following section to activate the KIT. On the other hand, the installer must finish configuring and activating the device via the Video Door IP Manager software (refer to the VDIPM documentation).

When installing a KIT, setting the ID is unimportant: follow the instructions in the following section to activate the KIT. On the other hand, the installer must finish configuring and activating the device via the Video Door IP Manager software (refer to the VDIPM documentation).

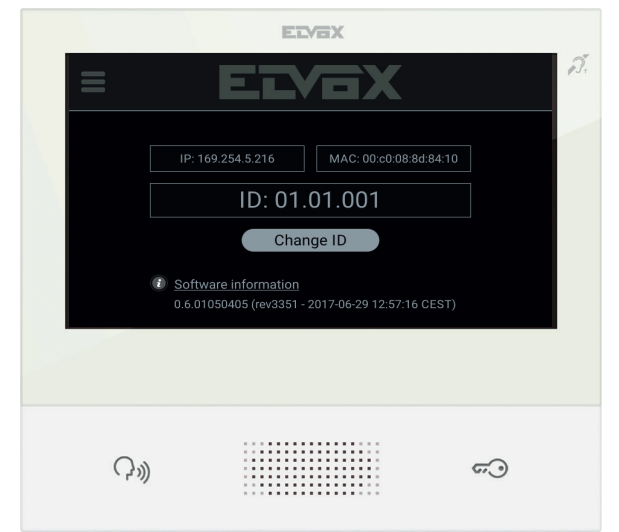

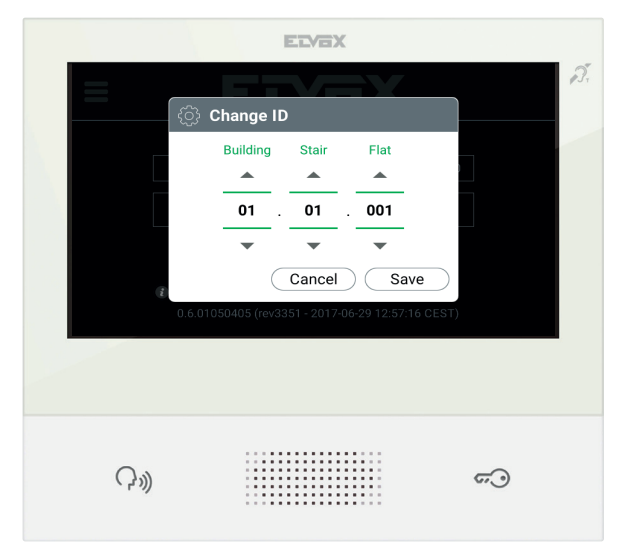

**VIMAR** 

## **KIT** installation

(a)

Power up the KIT devices, such as the TAB 7S IP (art. 40607) and IP A/V unit (art. 41006), connecting them to the same network, and wait until the initial screen described above appears on the display. Press the Menu icon in the top left corner and select the KIT configuration option. Complete the steps (language and date/time settings) and wait for the procedure to complete, at which point the device will reboot in operating mode.

If an error message is shown on the screen, make sure that all the devices are properly connected and powered up, then try again.

## Description of user interface

| ELVEX                                          | C MARIO ROSSI @ 07<br>Friday 14, Jul 2017 | 7:59 🚿 🍂         |
|------------------------------------------------|-------------------------------------------|------------------|
| کی والی کی کی کی کی کی کی کی کی کی کی کی کی کی | all History Phonebook Messages            | Video<br>Mailbox |
|                                                | m 📀 PI                                    | 0 =              |

- a) Talk/listen button On an incoming call, press this button to accept the call. In conversation, the microphone is switched on/off (mute function), alternately. In all other cases, pressing the button causes the configured function to be triggered, for example self-starting a specific speech unit.
- b) Lock button During a call or a conversation with a speech unit, press this button to activate the lock output of the speech unit, if previously configured. In all other cases, pressing the button causes the configured function to be triggered, for example activating the lock output of a specific speech unit.
- c) Header User name, date and time, master device (M) indication, status icons.
- d) Settings User configurable parameters: user name, device identification name, interface language, date and time (automatic or manual), display brightness and button backlighting, ringtones, volume, call options and video voicemail message. Some of the parameters can only be configured on the user's master video entryphone.
- e) Call log List of incoming and outgoing calls, rejected and missed calls.
- f) Contacts list Collects all the system contacts divided by type:

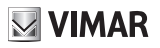

- · Home: user's video entryphones.
- · Favourites: contacts selected by the user for fast access from the Favourites menu.
- Users: other system users.
- · Speech Units: accessible speech units in the system.
- CCTV: CCTV cameras configured to be accessible from the video entryphone.
- · Receptions: reception switchboard stations that can be contacted from the video entryphone.
- Implementations: implementations installed in the system that the user can access; they permit implementing functions such as, for instance, opening locks and switching on service lights.
- g) Messages List of sent and received text messages.
- h) Video Messages List of audio and audio-video messages collected by the video voicemail service.
- Favourites menu Access to contacts selected by the user: depending on the type of contact you can, for example, initiate a call or a self-start, activate an actuation or view images captured by a CCTV camera.
- 1) Quick settings menu Access to the main settings: ringtone volume, display brightness, video voicemail service on/off.
- m) Status Displays and allows you to set the user status, i.e. all devices, video entryphones and mobile devices that belong to the same user: Online or Do Not Disturb. This status is applied to all devices and can be set using any device. In Do Not Disturb status, all incoming calls are rejected; if the video voicemail service is enabled, the caller is asked to leave an audio or audio/video message. In Online status, incoming calls are indicated by a ringtone and visual feedback on the display.

For more information on screens, buttons, call functions, settings, and the contacts list, please refer to the User's Manual that you can download from the website www.vimar.com

#### Installation rules

Installation should be carried out observing current installation regulations for electrical systems in the Country where the products are installed.

## Conformity

RED directive

Standards EN 301 489-17, EN 300 328, EN 62311, EN 60065, EN 60118-4.

Vimar S.p.A. declares that the radio equipment type reference 40607 is in compliance with Directive 2014/53/EU. The full text of the EU declaration of conformity is available at the following internet address: www.vimar.com

### VEEE - Information for users

If the crossed-out bin symbol appears on the equipment or packaging, this means the product must not be included with other general waste at the end of its working life. The user must take the worn product to a sorted waste center, or return it to the retailer when purchasing a new one. Products for disposal can be consigned free of charge (without any new purchase obligation) to retailers with a sales area of at least 400m<sup>2</sup>, if they measure less than 25cm. An efficient sorted waste collection for the environmentally friendly disposal of the used device, or its subsequent recycling, helps avoid the potential negative effects on the environment and people's health, and encourages the re-use and/or recycling of the construction materials.

## **VIMAR**

Le manuel d'instructions peut être téléchargé sur le site www.vimar.com

## Description

Portier-vidéo mains libres en saillie pour système IP avec écran tactile couleurs LCD, clavier capacitif pour fonctions portiers et appels intercommunicants, téléboucle pour prothèses auditives, étrier de fixation sur boîtier rectangulaire ou rond.

## Caractéristiques techniques

- Écran 7 pouces, 800x480, 16M couleurs.
- · Écran tactile + 2 touches capacitives rétroéclairées.
- · Mains libres full-duplex avec compensation d'écho et fonction téléboucle.
- Montage : en saillie, avec étrier métallique, sur boîtier : rond 2M (Vimar V71701), 3M (Vimar V71303, V71703) horizontal et vertical, 4+4M (Vimar V71318, V71718) et carré British standard.
- · L'installation est possible en version de table grâce à la base de table 40195.
- Dimensions : 166 x 184 x 24,2 (en saillie).
- · Alimentation : PoE, classe 0.
- Consommation typique PoE : 8 W
- Température de fonctionnement : -5 ÷ 40 °C.
- Frequency range: 2412-2472 MHz
- RF Output Power: < 100 mW (20dBm)

## **Fonctions principales**

- · Réception d'appels vidéo depuis un poste extérieur.
- · Auto-allumage poste extérieur.
- · Ouverture gâche poste extérieur.
- · Appels audio intercommunicants.
- · Transfert d'appel.
- · Activation fonctions de l'installation (éclairage escalier, fonctions auxiliaires).
- · Répertoire de l'installation et menus favoris pour l'accès rapide.
- · Mémoire vidéo configurable.
- Réception et envoi de textos.
- · Sonneries multiples configurables parmi celles disponibles sur le dispositif.
- · Réglages audio et vidéo en appel.
- Entrée pour sonnette de palier.
- · Support pour intégration CCTV IP.
- · Support pour service d'appel à distance sur smartphone/tablette via connectivité Wi-Fi.

#### Fonction audiofréquence pour prothèses auditives (téléboucle)

Le portier-vidéo est adapté aux porteurs de prothèses auditives.

Pour assurer le fonctionnement de l'appareil acoustique, se reporter au mode d'emploi de ce dernier. La présence d'objets métalliques ou d'appareils électroniques peut compromettre la qualité de la réception sur l'appareil acoustique.

#### Maintenance

Nettoyer avec un chiffon doux. Ne pas verser d'eau sur l'appareil et n'utiliser aucun produit chimique.

#### **Recommandations pour l'utilisateur**

Ne pas ouvrir ni modifier l'appareil. En cas de panne, s'adresser à un technicien spécialisé.

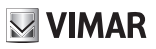

## Installation

Important : Il est conseillé d'installer le dispositif à 160 cm du sol en ayant soin de ne pas l'exposer directement à une source d'éclairage afin d'éviter tout reflet sur l'écran LCD.

Remarque : la fig. 1 fournit les dimensions d'installation conseillées, sauf indications contraires de la norme locale en vigueur en la matière.

- Fixer la plaque en saillie, avec étrier métallique, sur boîtier : rond 2M (Vimar V71701), 3M (Vimar V71303, V71703) horizontal et vertical, 4+4M (Vimar V71318, V71718) et carré British standard.
- 2. Connecter le PLUG RJ45 du réseau portier-vidéo et, en présence d'un bouton de palier, câbler le bornier FP M (fig. 6).
- Positionner le portier-vidéo de la manière suivante : placer le portier-vidéo sur la plaque en le soulevant légèrement. En appuyant sur la façade, exercer une légère pression vers le bas jusqu'à l'enclenchement.
- 4. Pour enlever la plaque-vidéo, exercer une légère pression sur le levier spécial (Fig. 3) et le soulever de bas en haut pour décrocher le portier-vidéo du châssis.

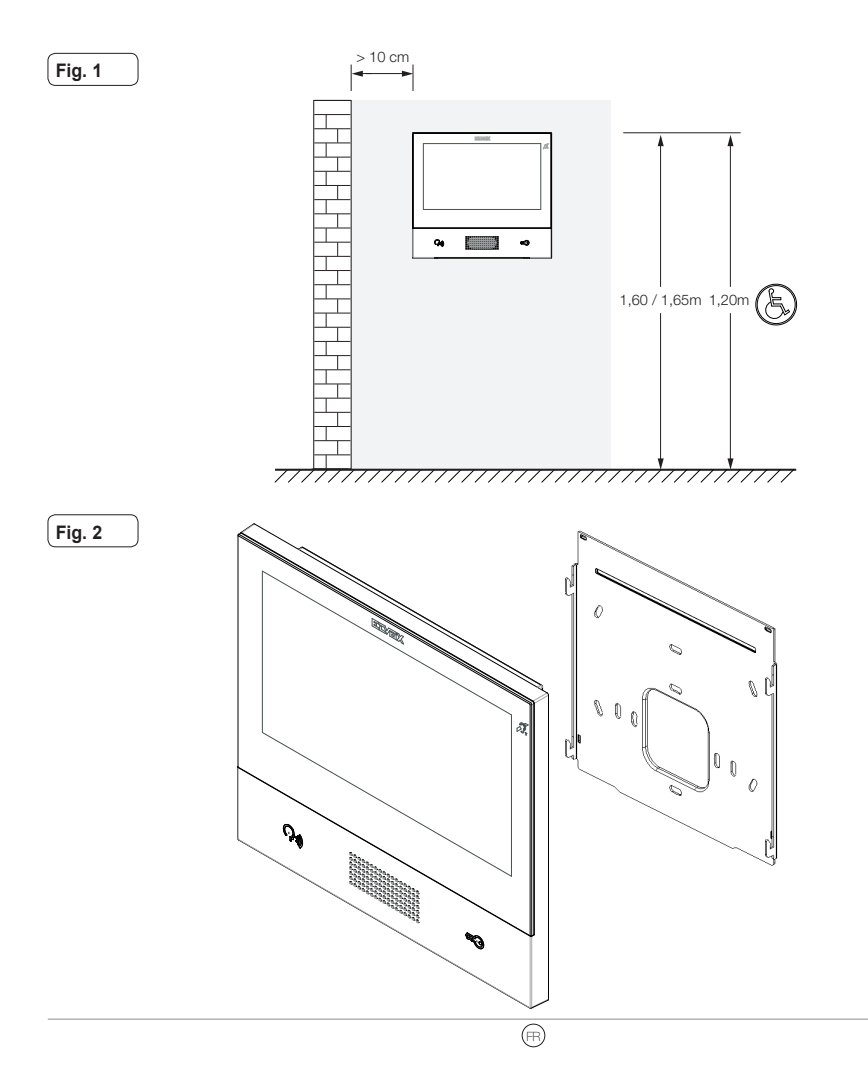

#### ELVOX Door entry

## TAB: 40607

Fig. 3

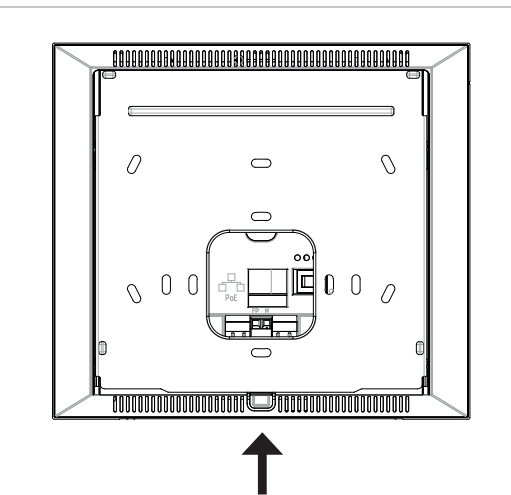

VIMAR

## Interfaces et bornes

- PoE : interface RJ45 Ethernet 10/100 Mbps, PoE classe 0.
- FP : Entrée NO pour contact sec, bouton palier (référence à la borne M).
- M : Référence de masse pour bouton palier.

#### Consignes d'installation :

- · Connecter exclusivement l'interface de réseau RJ45 à un réseau SELV (Safety Extra-Low Voltage).
- L'alimentation PoE (Power-over-Ethernet PSE, Power Sourcing Equipment) doit assurer une isolation électrique entre toute sorte de conducteur accessible, y compris le conducteur de terre, s'il est présent, et tous les contacts des ports de réseau, y compris ceux utilisés par le PSE ou le dispositif à installer.

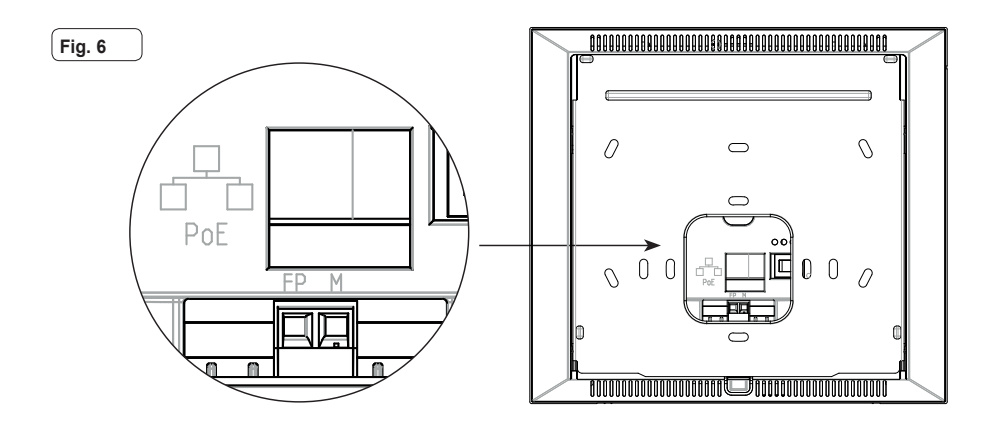

(FR)

## Premier allumage

Le dispositif, convenablement câblé et alimenté, présente, lorsqu'il n'est pas configuré, la page suivante qui indique : adresse IP (automatic link-local address momentané), adresse MAC, identifiant d'installation, version microprogramme. Par défaut, tous les dispositifs ont l'ID 00.000, à savoir un identifiant non précisé : pour simplifier l'activité de configuration de l'installation via *Video Door IP Manager*, l'installateur peut définir l'ID sur chaque dispositif. Appuyer sur *Change ID* et attribuer l'identifiant sur la page suivante : sélectionner un ID univoque pour chaque usager ; attribuer le même ID à tous les portiers-vidéo appartenant au même usager.

L'ID n'a pas d'importance pour l'installation du KIT : suivre les instructions du chapitre ci-dessous pour activer le KIT. Par contre, l'installateur doit configurer et activer le dispositif avec le logiciel Video Door IP Manager (se référer à la documentation relative à VDIPM).

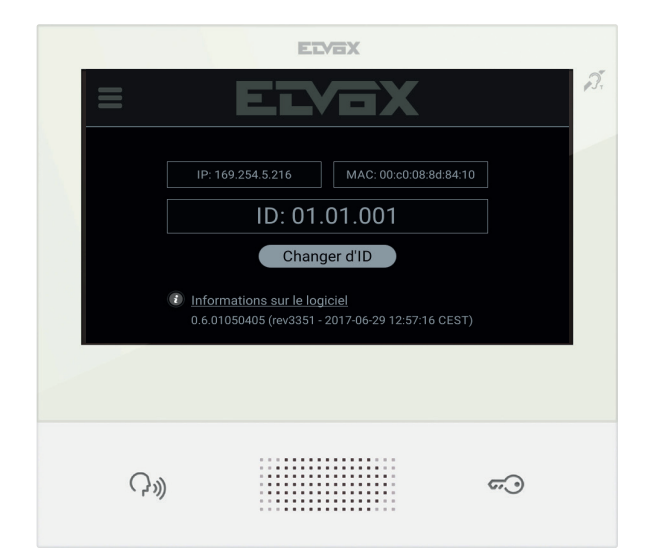

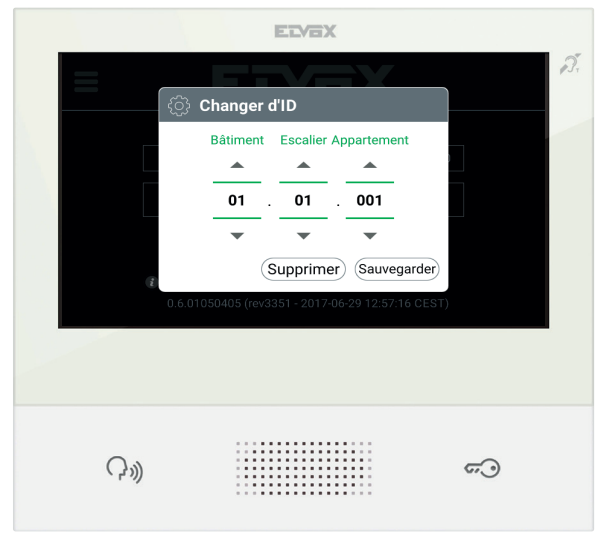

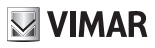

## Installation du KIT

Alimenter les dispositifs du KIT, par exemple TAB 7S IP (art. 40607) et l' unité IP A/V (art. 41006), en se connectant au réseau et attendre que la page d'accueil décrite plus haut s'affiche sur l'écran. Appuyer sur l'icône Menu en haut et à gauche et sélectionner l'option de configuration du KIT. Suivre les étapes (définir la langue, la date et l'heure) et attendre la fin de la procédure : quand elle est terminée le dispositif se rallume, prêt à fonctionner.

Si une erreur s'affiche sur l'écran, vérifier que tous les dispositifs sont correctement reliés et alimentés et réessayer.

## Description interface utilisateur

|     |            |                          | ELVEX         |                  |                                                                                                    |    |
|-----|------------|--------------------------|---------------|------------------|----------------------------------------------------------------------------------------------------|----|
|     | ELVOX      |                          | С м<br>Vendre | ARIO ROSSI 🔬 🔘 🕽 | 7:59 🚿                                                                                                    | 2. |
|     |            |                          |               |                  |                                                                                                    |    |
|     |            |                          |               | $\bowtie$        | Image: Second second se |    |
|     | Paramètres | Historique<br>des appels | Annuaire      | Messages         | Messagerie<br>vidéo                                                                                                    |    |
|     |            |                          |               |                  |                                                                                                    |    |
|     | tr ()      |                          | D 📀 PI        |                  | 0 =                                                                                                    |    |
|     |            |                          |               |                  |                                                                                                    |    |
|     |            |                          |               |                  |                                                                                                    |    |
| a — | — റ»)      |                          |               |                  | <del>ر</del> ي —                                                                                                    | (b |
|     |            |                          |               |                  |                                                                                                    |    |

- a) Touche Parler/Écouter Sur appel entrant, en appuyant sur la touche, l'appel est accepté. En conversation, on exclut/ remet en service le micro (fonction *mute*), successivement. Dans les autres cas, l'appui permet d'exécuter la fonction configurée, par exemple l'auto-allumage d'un poste extérieur précis.
- b) Touche Gâche Durant l'appel ou la conversation avec un poste extérieur, il suffit d'appuyer sur la touche pour activer la sortie gâche du poste extérieur, à condition qu'elle ait été préalablement configurée. Dans les autres cas, l'appui permet d'exécuter la fonction configurée, par exemple l'activation de la sortie gâche d'un poste extérieur précis.
- c) En-tête Nom de l'utilisateur, date et heure, indication du chef de groupe (M), icônes d'état.
- d) Réglages Paramètres configurables par l'usager : nom de l'usager, identifiant du dispositif, langue de l'interface, date et heure (automatique ou manuel), luminosité écran et rétroéclairage des touches, sonneries, volumes, options d'appel et message de mémoire vidéo. Certains paramètres peuvent être configurés uniquement sur le portier-vidéo master de l'usager.

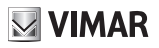

- e) Registre appels Liste des appels entrants et sortants, réponses refusées et appels perdus.
- f) Répertoire Regroupe tous les contacts du système, divisés par type :
  - *Maison* : portiers-vidéo de l'usager.
  - · Favoris : contacts sélectionnés par l'usager pour l'accès rapide à partir du Menu favoris.
  - Usagers : autres usagers du système.
  - Postes extérieurs : postes extérieurs accessibles au sein du système.
  - CCTV: caméras CCTV configurées pour être accessibles à partir du portier-vidéo.
  - · Portiers : postes de standard de conciergerie pouvant être contactés à partir d'un portier-vidéo.
  - Activations: fonctions du système auxquelles l'usager peut accéder; elles permettent d'élargir les fonctionnalités avec, par exemple, l'ouverture gâche et l'allumage de l'éclairage de service.
- g) Messages Liste des textos reçus et envoyés.
- h) Messages vidéo Liste des messages, audio et audio-vidéo, enregistrés par le service de mémoire vidéo.
- Menu Favoris Accès aux contacts sélectionnés par l'utilisateur : selon le type de contact, il est possible, par exemple, de lancer un appel ou une auto-activation, d'activer une fonction, de visualiser les images filmées par une caméra CCTV.
- Menu réglages rapides Accès aux contacts sélectionnés par l'utilisateur : selon le type de contact, il est possible, par exemple, de lancer un appel ou une auto-activation, d'activer une fonction, de visualiser les images filmées par une caméra CCTV.
- m) État Affichage et définition de l'état du service c'est-à-dire de tous les portiers-vidéo et dispositifs mobiles se rapportant au même utilisateur : En ligne ou Ne pas déranger. L'état est univoque et peut être configuré sur n'importe quel dispositif. En mode Ne pas déranger, tous les appels entrants sont refusés ; si le répondeur vidéo est actif, l'appelant peut laisser un message audio ou audio/vidéo. En ligne, les appels entrants sont notifiés par une sonnerie et un retour visuel sur l'écran.

Pour des informations plus complètes sur les pages affichées, les touches, les fonctions d'appel, les réglages et le répertoire, il est conseillé de consulter le Manuel Utilisateur en le téléchargeant sur le site www.vimar.com

#### **Règles d'installation**

L'installation doit être effectuée dans le respect des dispositions régulant l'installation du matériel électrique en vigueur dans le Pays d'installation des produits.

#### Conformité aux normes

Directive RED

Normes EN 301 489-17, EN 300 328, EN 62311, EN 60065, EN 60118-4.

Vimar S.p.A. déclare que l'équipement radio référence 40607 est conforme à la directive 2014/53/UE. Le texte complet de la déclaration de conformité UE est disponible à l'adresse Internet suivante. www.vimar.com

## DEEE - Informations pour les utilisateurs

Le symbole du caisson barre, la ou il est reporte sur l'appareil ou l'emballage, indique que le produit en fin de vie doit etre collecte separement des autres dechets. Au terme de la duree de vie du produit, l'utilisateur devra se charger de le remettre a un centre de collecte separee ou bien au revendeur lors de l'achat d'un nouveau produit. Il est possible de remettre gratuitement, sans obligation d'achat, les produits a eliminer de dimensions inferieures a 25 cm aux revendeurs dont la surface de vente est d'au moins 400 m<sup>2</sup>. La collecte separee appropriee pour l'envoi successif de l'appareil en fin de vie au recyclage, au traitement et a l'elimination dans le respect de l'environnement contribue a eviter les effets negatifs sur l'environnement et sur la sante et favorise le reemploi et/ou le recyclage des materiaux dont l'appareil est compose.

# **VIMAR**

### TAB: 40607

El manual de instrucciones se puede descargar desde la página www.vimar.com

## Descripción

Videoportero manos libres de superficie para sistema IP con pantalla en color LCD touch-screen, teclado capacitivo para funciones de portero automático y llamadas intercomunicantes, transmisor inductivo, soporte para fijación en caja rectangular o redonda.

## Características técnicas

- Pantalla 7", 800x480, 16M de colores.
- · Touchscreen + 2 teclas capacitivas retroiluminadas.
- · Manos libres full-duplex con supresor de eco y función transmisor inductivo.
- Montaje: de superficie, con soporte metálico, sobre caja: circular 2M (Vimar V71701), 3M (Vimar V71303, V71703) horizontal y vertical, 4+4M (Vimar V71318, V71718) y cuadrada British standard.
- · El montaje en versión de sobremesa es posible gracias al correspondiente accesorio 40195.
- Tamaño: 166 x 184 x 24,2 (de superficie).
- · Alimentación: PoE, clase 0.
- Consumo típico PoE: 8 W
- Temperatura de funcionamiento: -5 ÷ 40 °C.
- · Frequency range: 2412-2472 MHz
- RF Output Power: < 100 mW (20dBm)

## **Funciones principales**

- · Recepción de videollamadas desde el aparato externo.
- · Autoencendido del aparato externo.
- · Apertura de cerradura del aparato externo.
- Llamadas intercomunicantes.
- · Desvío de llamada.
- · Activación de funciones (luz de escalera, funciones auxiliares).
- · Agenda y menús favoritos para acceso rápido.
- · Videocontestador automático configurable.
- Recepción y envío de mensajes de texto.
- · Tonos múltiples, configurables entre los disponibles en el dispositivo.
- · Ajustes de audio y vídeo en llamada.
- Entrada para timbre fuera de la puerta.
- · Soporte para integración CCTV IP.
- · Soporte para servicio de llamada remota por smartphone/tablet mediante conectividad Wi-Fi.

## Función de audiofrecuencia para audífonos (transmisor inductivo)

El videoportero puede ser utilizado por personas con audífono.

Para el correcto funcionamiento del audífono, consulte el correspondiente manual de instrucciones. La presencia de objetos metálicos o aparatos electrónicos puede perjudicar la calidad del sonido percibido con el audífono.

## Mantenimiento

Limpie con un paño suave. No moje el aparato con agua y no utilice ningún tipo de producto químico.

#### Advertencias para el usuario

No abra, ni manipule el aparato. En caso de avería, acuda a personal especializado.

# VIMAR

## Montaje

**Importante:** Se recomienda instalar el dispositivo a una altura de unos 160 cm del suelo teniendo cuidado de no exponerlo a fuentes directas de iluminación para evitar molestos fenómenos de reflexión en la superficie de la pantalla LCD.

Nota: en la Fig. 1 se muestran las medidas de instalación recomendadas, salvo otras indicaciones de la norma local vigente.

- 1. Fije la placa a la pared, con soporte metálico, sobre la caja: circular 2M (Vimar V71701), 3M (Vimar V71303, V71703) horizontal y vertical, 4+4M (Vimar V71318, V71718) y cuadrada British standard.
- 2. Conecte el PLUG RJ45 de la red del videoportero y, si está el pulsador fuera de la puerta, cablee la caja de bornes FP M (fig. 6).
- Montaje del videoportero: colóquelo sobre la placa manteniéndolo ligeramente levantado y entonces, manteniendo presionado el frente, empuje suavemente hacia abajo hasta que quede encajado.
- 4. Si fuera necesario soltar el videoportero, hay que ejercer una ligera presión en la pestaña correspondiente (fig. 3) y levantar (de abajo hacia arriba) para desenganchar el videoportero del bastidor.

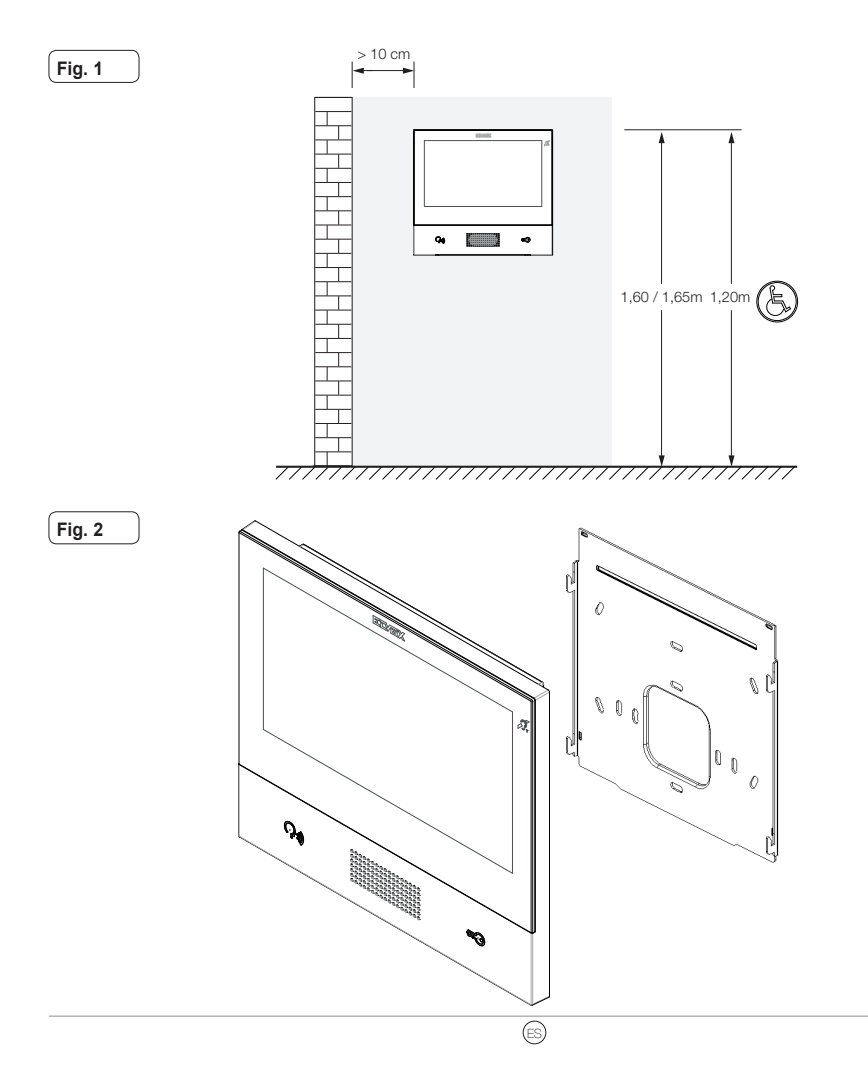

#### ELVOX Door entry

## TAB: 40607

Fig. 3

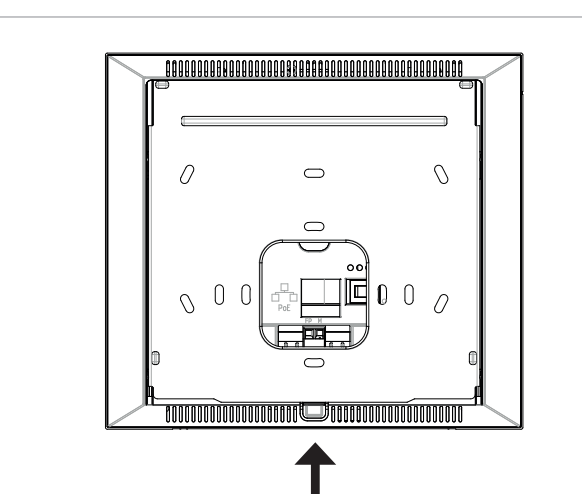

#### Interfaces y bornes

- PoE: interfaz RJ45 Ethernet 10/100 Mbps, PoE clase 0.
- FP: Entrada NO para contacto libre de tensión, pulsador de llamada desde fuera de la puerta (referencia al borne M).
- M: Referencia de masa para el pulsador fuera de la puerta.

#### Indicaciones de montaje:

- · La interfaz de red RJ45 debe conectarse exclusivamente a una red SELV (Safety Extra-Low Voltage).
- El alimentador PoE (Power-over-Ethernet PSE, Power Sourcing Equipment) debe suministrar aislamiento eléctrico entre cualquier conductor accesible, incluido el conductor de tierra si lo hay, y todos los contactos de las puertas de red, incluidos los inutilizados por el PSE o el dispositivo a instalar.

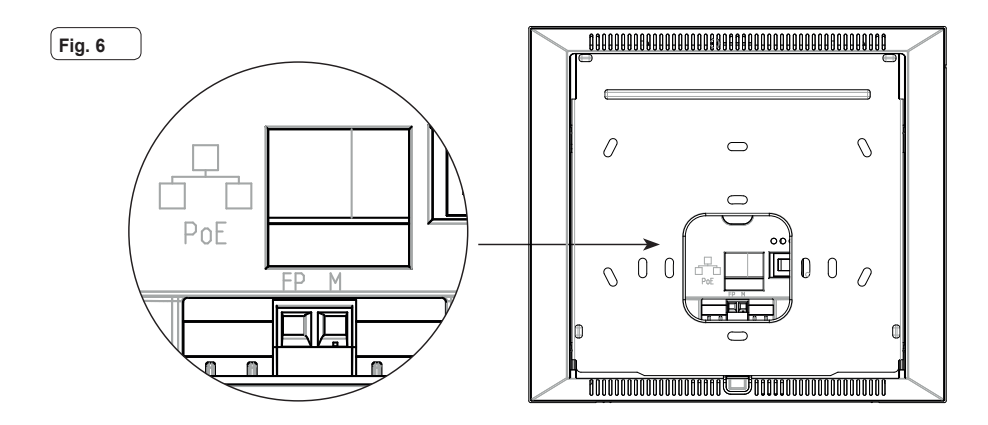

(ES)

## **Primer encendido**

El dispositivo, adecuadamente cableado y alimentado, sin estar configurado, presenta la siguiente pantalla donde aparecen: dirección IP (automatic link-local address temporal), dirección MAC, identificación de la instalación, versión de firmware. Todos los dispositivos tienen predeterminado el ID 00.000, es decir una identificación no especificada: para simplificar la actividad de configuración de la instalación con *Video Door IP Manager*, el instalador puede configurar el ID en cada dispositivo. Pulse *Change ID* y en la pantalla siguiente asigne la identificación: seleccione un ID unívoco para cada usuario; asigne el mismo ID a todos los videoporteros perteneciente al mismo usuario.

En caso de montaje de un KIT, la configuración del ID es irrelevante: para la activación del KIT, siga las instrucciones del capítulo siguiente. En los demás casos, el instalador debe completar la configuración y la activación del dispositivo mediante el software Video Door IP Manager (consulte la documentación correspondiente a VDIPM).

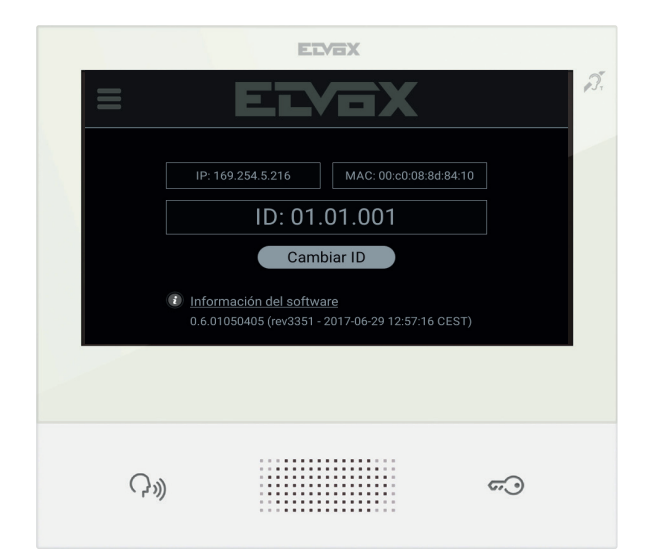

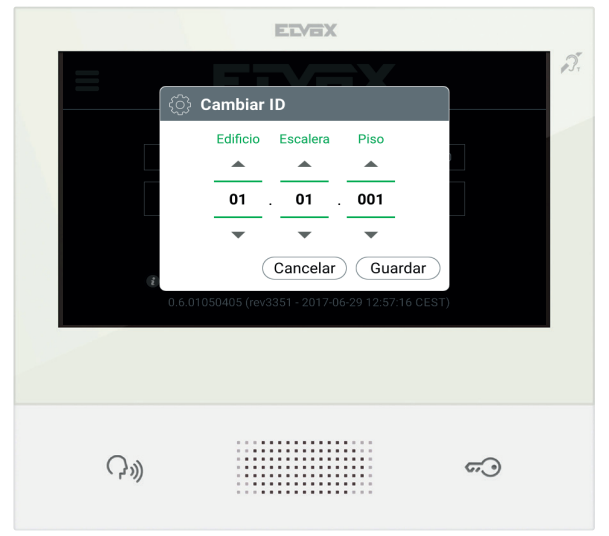

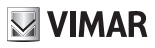

## Montaje del KIT

Alimente los dispositivos del KIT, por ejemplo TAB 7S IP (art. 40607) y la unidad IP A/V (art. 41006) conectándolos a la misma red y espere que aparezca la pantalla inicial descrita anteriormente. Pulse el icono Menú en la esquina superior izquierda y seleccione la opción de configuración del KIT. Siga los pasos indicados (configuración de idioma y fecha/hora) y espere que termine el procedimiento: al final el dispositivo se reinicia en el modo de funcionamiento.

Si se notifica un error en pantalla, compruebe que todos los dispositivos estén conectados y alimentados correctamente e inténtelo de nuevo.

## Descripción interfaz de usuario

|   |                                  | ELVOX              |                    |
|---|----------------------------------|--------------------|--------------------|
|   | ELVEX                            | C MARIO ROSSI 🔉 07 | :59 🚿              |
|   | Ajustes Historial de<br>Ilamadas | Contactos Mensajes | Buzón de<br>videos |
| ) | ი"                               |                    | <b>~</b>           |

- a) Tecla Hablar/Escuchar Al producirse una llamada entrante, pulsando la tecla se acepta la llamada. Durante la conversación, se desactiva/reactiva alternativamente el micrófono (función mute). En los demás casos, al pulsar la tecla se ejecuta la función configurada, por ejemplo el autoencendido de un determinado aparato externo.
- b) Tecla Cerradura Durante la llamada o conversación con aparato externo, al pulsar la tecla se activa la salida de la cerradura del aparato externo, si estaba previamente configurada. En los demás casos, al pulsar la tecla se ejecuta la función configurada, por ejemplo la activación de la salida de la cerradura de un determinado aparato externo.
- c) Encabezado Nombre de usuario, fecha y hora, indicación de dispositivo principal (M), iconos de estado.
- Ajustes Parámetros configurables por el usuario: nombre del usuario, identificación del dispositivo, idioma de la interfaz, fecha y hora (automática o manual), brillo de pantalla y retroiluminación de teclas, tonos, volúmenes, opciones de llamada y

a

#### ELVOX Door entry

#### TAB: 40607

mensaje de videocontestador. Algunos de los parámetros pueden configurarse solo en el videoportero master del usuario.

- y) Registro de llamadas Listado de llamadas, entrantes y salientes, respuestas rechazadas y perdidas.
- f) Agenda Recoge todos los contactos de la instalación repartidos por tipo:
  - · Casa: videoporteros del usuario.
  - Favoritos: contactos seleccionados por el usuario para su acceso rápido desde el Menú favoritos.
  - Usuarios: otros usuarios de la instalación.
  - · Aparatos externos: aparatos externos accesibles en la instalación.
  - CCTV: cámaras CCTV configuradas para que sean accesibles desde el videoportero.
  - · Conserjerías: puestos de centralita de conserjería que se pueden contactar desde el videoportero.
  - Funciones: ya están en la instalación y el usuario puede acceder a las mismas; permiten la implementación de funciones como por ejemplo, apertura de cerraduras y encendido de luces de servicio.
- g) Mensajes Listado de los mensajes de texto recibidos y enviados.
- h) Videomensajes Listado de los mensajes, de audio y audio-vídeo, recogidos por el servicio de videocontestador.
- Menú Favoritos Acceso a los contactos seleccionados por el usuario: según el tipo de contacto, por ejemplo, es posible iniciar una llamada o un autoencendido, activar una función, ver las imágenes captadas por una cámara TVCC.
- Menú ajustes rápidos Acceso a los ajustes principales: volumen del timbre, brillo de pantalla, activación/desactivación del servicio de videocontestador.
- m) Estado Muestra y permite configurar el estado del usuario, es decir de todos los dispositivos, videoporteros y móviles del mismo usuario: Online o Do Not Disturb. El estado es unívoco y puede configurarse desde cualquier dispositivo. En Do Not Disturb se rechazan todas las llamadas entrantes; si está activado el servicio de videocontestador, se invita a quien llama a dejar un mensaje de audio o audio/vídeo. En estado Online las llamadas entrantes se notifican con un tono y feedback visual en la pantalla.

Para más información acerca de pantallas, teclas, funciones de llamada, ajustes y agenda, consulte el Manual de usuario que se puede descargar de www.vimar.com

#### Normas de instalación

El aparato se ha de instalar en conformidad con las disposiciones sobre material eléctrico vigentes en el País.

#### Conformidad normativa

Directiva RED

Normas EN 301 489-17, EN 300 328, EN 62311, EN 60065, EN 60118-4.

Vimar S.p.A. declara que el equipo radio de referencia de tipo 40607 es conforme a la directiva 2014/53/UE. El texto completo de la declaración de conformidad UE está disponible en la siguiente página web: www.vimar.com

#### RAEE - Información para los usuarios

El simbolo del contenedor tachado, cuando se indica en el aparato o en el envase, indica que el producto, al final de su vida util, se debe recoger separado de los demas residuos. Al final del uso, el usuario debera encargarse de llevar el producto a un centro de recogida diferenciada adecuado o devolverselo al vendedor con ocasion de la compra de un nuevo producto. En las tiendas con una superficie de venta de al menos 400 m<sup>2</sup>, es posible entregar gratuitamente, sin obligacion de compra, los productos que se deben eliminar con unas dimensiones inferiores a 25 cm. La recogida diferenciada adecuada para proceder posteriormente al reciclaje, al tratamiento y a la eliminacion del aparato de manera compatible con el medio ambiente contribuye a evitar posibles efectos negativos en el medio ambiente y en la salud y favorece la reutilizacion y/o el reciclaje de los materiales de los gue se compone el aparato.

M VIMAR

#### Die Anleitung kann von der Website www.vimar.com heruntergeladen werden

## Beschreibung

Freisprech-AP-Videohaustelefon für System IP mit LCD-Farbtouchscreen, kapazitiver Tastatur für Haustelefon-Funktionen und Internrufe, Teleschlinge für Hörgeräte, Haltebügel für rechteckiges oder rundes Gehäuse.

M VIMAR

## **Technische Merkmale**

- 7-Zoll-Display, 800x480, 16 M Farben.
- Touchscreen + 2 kapazitive hinterleuchtete Tasten.
- · Freisprechfunktion Vollduplex mit Echounterdrückung und Funktion Teleschlinge.
- Aufputzmontage mit Metallbügel, auf Gehäuse: rund 2M (Vimar V71701), 3M (Vimar V71303, V71703) horizontal und vertikal, 4+4M (Vimar V71318, V71718) und quadratisch British Standard.
- Installation als Tischgerät mithilfe des Tischzubehörs 40195.
- Abmessungen: 166 x 184 x 24.2 (Aufputz).
- · Versorgung: PoE, Klasse 0.
- Typischer Verbrauch PoE: 8 W
- Betriebstemperatur: -5 ÷ 40 °C.
- · Frequency range: 2412-2472 MHz
- RF Output Power: < 100 mW (20dBm)

## Hauptfunktionen

- · Empfang von Videorufen von der Außenstelle.
- · Selbsteinschaltung Außenstelle.
- Türöffnung Außenstelle.
- Interne Audiorufe.
- Anrufweiterleitung.
- · Aktivierung der Betätigung von Anlagenfunktionen (Treppenhauslicht, Zusatzfunktionen).
- · Anlagenverzeichnis und Favoritenmenü für den Schnellzugriff.
- · Konfigurierbarer Video-Anrufbeantworter.
- · Empfangen und Senden von Textnachrichten.
- · Unter den im Gerät vorhandenen auswählbare Mehrfachklingeltöne.
- · Audio- und Videoeinstellungen während des Anrufs.
- · Eingang für Etagenklingel.
- · Rahmen für die Integration von IP-Videoüberwachung.
- Rahmen für Fernruf auf Smartphone/Tablet über WLAN-Verbindung.

## Tonfrequenz-Funktion für Hörgeräte (Teleschlinge)

Das Videohaustelefon eignet sich für Hörgeräteträger.

Für den korrekten Betrieb des Hörgeräts wird auf die entsprechende Bedienungsanleitung verwiesen. Eventuell vorhandene Gegenstände aus Metall oder elektronische Geräte können die am Hörgerät empfangene Tonqualität beeinträchtigen.

## Wartung

Für die Wartung ein weiches Tuch verwenden. Kein Wasser auf das Gerät verschütten und chemische Reinigungsmittel vermeiden.

## Hinweise für den Benutzer

Das Gerät auf keinen Fall öffnen oder manipulieren. Bei Störungen Fachpersonal hinzuziehen.

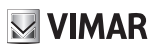

## Installation

Wichtig: Das Gerät sollte in einer Höhe von ca. 160 cm zum Boden installiert und keiner direkten Beleuchtung ausgesetzt werden, um störende Spiegelungen auf dem LCD-Bildschirm zu vermeiden.

Hinweis: Abb. 1 enthält die empfohlenen Einbaumaße, außer bei anderslautenden Vorgaben der einschlägigen lokalen Rechtsvorschriften.

- Die Aufputzplatte mit Metallbügel auf Gehäuse montieren: rund 2M (Vimar V71701), 3M (Vimar V71303, V71703) horizontal und vertikal, 4+4M (Vimar V71318, V71718) und quadratisch British Standard.
- 2. Das PLUG RJ45 der Videosprechanlage anschließen und, falls die Etagenruftaste vorhanden ist, den Klemmblock FP M verdrahten (Abb. 6).
- 4. Zur Abnahme des Videohaustelefons den Hebel leicht eindrücken (Abb. 3) und (von unten nach oben) anheben, bis sich das Videohaustelefon aus dem Rahmen löst.

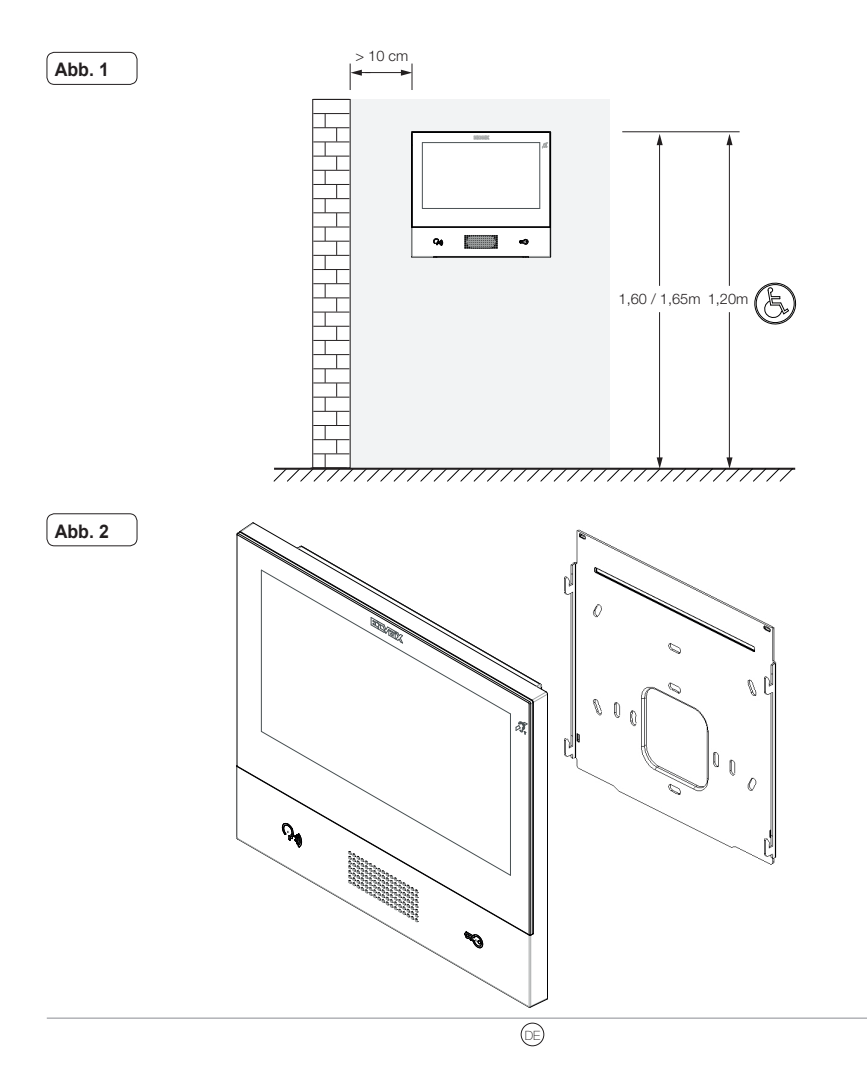

#### ELVOX Door entry

## TAB: 40607

Abb. 3

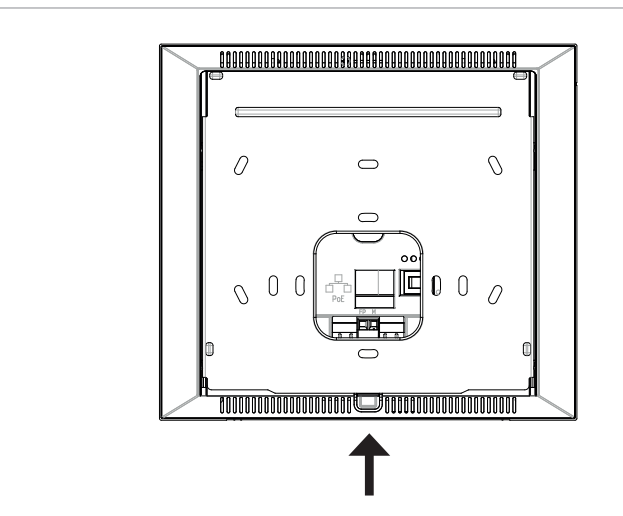

## Schnittstellen und Klemmen

- PoE: Schnittstelle RJ45 Ethernet 10/100 Mbps, PoE Klasse 0.
- FP: Eingang NO für potentialfreien Kontakt, Etagenruftaste (Bezug auf Klemme M).
- M: Massereferenz für Etagenruftaste.

#### Installationshinweise:

- Die Netzschnittstelle RJ45 ist ausschließlich an ein Netz SELV (Safety Extra-Low Voltage) anzuschließen.
- Das Netzteil PoE (Power-over-Ethernet PSE, Power Sourcing Equipment) muss die elektrische Isolierung zwischen jedem zugänglichen Leiter einschließlich Erdleiter, sofern vorhanden, und allen Kontakten der Netzanschlüsse einschließlich der unbenutzten vom PSE oder von dem zu installierenden Gerät bereitstellen.

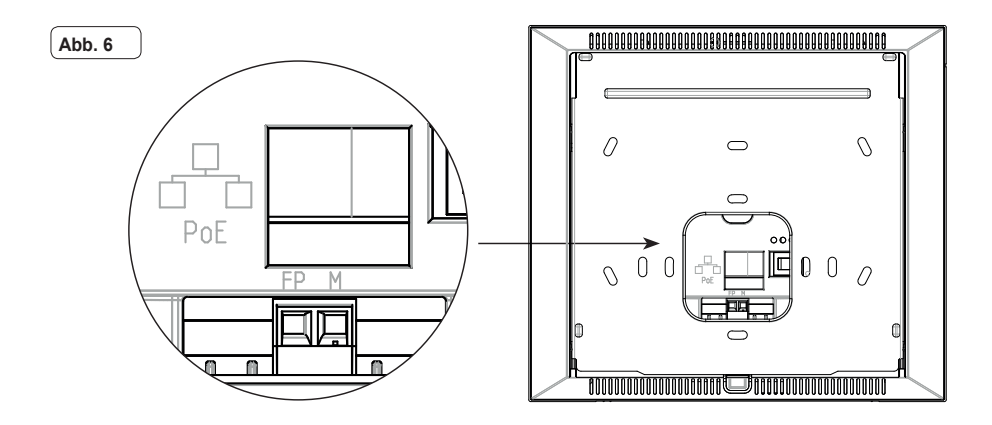

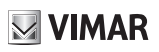

## Erstmalige Einschaltung

Solange es nicht konfiguriert ist, erscheint am verdrahteten und mit Strom versorgtem Gerät die unten abgebildete Bildschirmanzeige mit den folgenden Angaben: IP-Adresse (temporäre automatic link-local address), MAC-Adresse, Kennnummer der Anlage, Firmware-Version. Standardmäßig haben alle Geräte ID 00.000 oder nicht angegebene Kennnummer: Zur Vereinfachung der Anlagenkonfiguration mittels *Video Door IP Manager* kann der Installateur die ID an jedem Gerät einstellen. Die Schaltfläche *Change ID* antippen und auf dem nächsten Bildschirm die Kennnummer zuweisen: Für jeden Benutzer eine eindeutige ID wählen; allen Videohaustelefonen desselben Benutzers die gleiche ID zuweisen.

Bei Installation eines SETS ist die Einstellung der ID wirkungslos. Die Anweisungen im nächsten Kapitel für die Aktivierung des SETS befolgen. Der Installateur muss dagegen die Konfiguration und Aktivierung des Geräts mithilfe der Software Video Door IP Manager fertigstellen (siehe Dokumentation zu VDIPM).

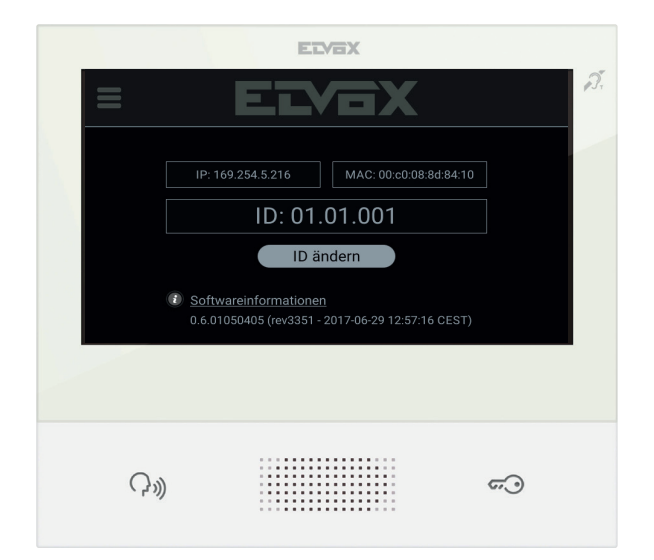

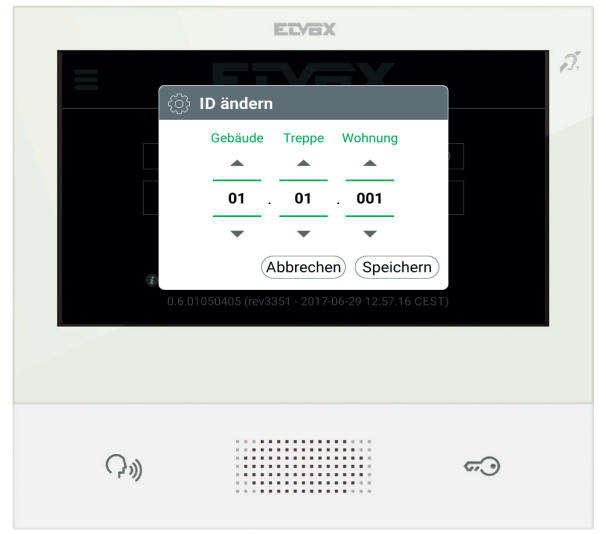

## VIMAR

## SET-Installation

Die Geräte des SETS, zum Beispiel TAB 7S IP (Art. 40607) und IP-A-/V-Einheit (Art. 41006) über das gleiche Netz versorgen und warten, bis am Display die vorab beschriebene Startseite erscheint. Das Symbol Menü in der oberen Ecke links antippen und die Konfigurationsoption SET auswählen. Die einzelnen Schritte (Einstellung von Sprache und Datum/Uhrzeit) fertigstellen und auf den Abschluss des Vorgangs warten: Das Gerät startet daraufhin im Betriebsmodus neu.

Sollte ein Fehler am Bildschirm gemeldet werden, muss vor einem erneuten Versuch überprüft werden, ob alle Geräte korrekt angeschlossen und versorgt sind.

## Beschreibung der Benutzerschnittstelle

|     | EVEX                                                                                                    |      |
|-----|----------------------------------------------------------------------------------------------------|------|
|     | EEVEX C MARIO ROSSI @ 07:59 🚿 2.                                                                        |      |
|     | Instellungen     Anrufliste     Telefonbuch     Nachrichten     Video-Mailbox     Mailbox     Image: Pl |      |
| ) — |                                                                                                    | — (b |

- a) Taste Sprechen/Hören Durch Drücken dieser Taste wird ein eingehender Ruf angenommen. Wird sie während eines Gesprächs gedrückt, wird das Mikrofon abwechselnd aus- und wieder eingeschaltet (Funktion mute). In den anderen Fällen bewirkt der Tastendruck die Ausführung der konfigurierten Funktion, zum Beispiel Selbsteinschaltung einer bestimmten Außenstelle.
- b) Taste "Türschloss" Während des Rufs oder Gesprächs mit der Außenstelle wird durch Drücken dieser Taste der Türöffner-Ausgang der Außenstelle aktiviert, sofern zuvor konfiguriert. In den anderen Fällen bewirkt der Tastendruck die Ausführung der konfigurierten Funktion, zum Beispiel die Aktivierung des Türöffner-Ausgangs einer bestimmten Außenstelle.
- c) Header Name des Benutzers, Datum und Uhrzeit, Angabe des Hauptgeräts (M), Statussymbole.
- d) Einstellungen Benutzerdefinierbare Parameter: Benutzername, Kennung des Geräts, Sprache der Schnittstelle, Datum und Uhrzeit (automatisch oder manuell), Helligkeit Display und Hintergrundbeleuchtung der Tasten, Klingeltöne, Lautstärken, Rufoptionen und Nachrichten des Video-Anrufbeantworters. Einige der Parameter sind nur am Master-Videohaustelefon des Benutzers konfigurierbar.

a

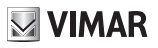

- e) Rufprotokoll Verzeichnis der ein- und ausgehenden, unbeantworteten und verpassten Rufe.
- f) Namensverzeichnis Enthält alle Kontakte in der Anlage, aufgeteilt nach Kontakttyp:
  - Eigene: Videohaustelefone des Benutzers.
  - Favoriten: Ausgewählte Kontakte des Benutzers für den Schnellzugriff vom Favoritenmenü.
  - Benutzer: Sonstige Anlagenbenutzer.
  - · Außenstellen : Zugängliche Außenstellen in der Anlage.
  - Videoüberwachung: Für den Zugang vom Videohaustelefon konfigurierte Überwachungskameras.
  - Pförtnerzentralen: Pförtnerzentralen, die vom Videohaustelefon kontaktiert werden können.
  - Betätigungen: Betätigung von in der Anlage installierten Funktionen, auf die der Benutzer Zugriff hat; ermöglicht die Implementierung von Funktionen wie zum Beispiel Öffnen von Türschlössern und Einschalten von Lichtern.
- g) Nachrichten Verzeichnis der empfangenen und gesendeten Nachrichten.
- h) Video-Nachrichten Verzeichnis der vom Video-Anrufbeantworter gesammelten Audio- und Audio/Video-Nachrichten.
- i) Favoritenmenü Zugang zu den vom Benutzer ausgewählten Kontakten: Je nach Kontaktart ist es zum Beispiel möglich, einen Ruf oder eine Selbsteinschaltung zu starten, eine Betätigung zu aktivieren, die von einer Überwachungskamera aufgezeichneten Bilder anzusehen.
- Menü Schnelleinstellungen Zugang zu den Haupteinstellungen: Klingelton-Lautstärke, Display-Helligkeit, Aktivierung/ Deaktivierung Video-Anrufbeantworter.
- m) Status Anzeige und Einstellung des Benutzerstatus, d.h. des Status aller Videohaustelefone und mobilen Geräte, die zum selben Benutzer gehören: Online oder Bitte nicht stören. Der Status ist eindeutig und kann von einem beliebigen Gerät aus eingestellt werden. Im Status Bitte nicht stören werden alle eingehenden Rufe abgelehnt; falls der Video-Anrufbeantworter aktiv ist, wird dem Anrufer vorgeschlagen, eine Audio- oder Audio/Videonachricht zu hinterlassen. Im Status Online werden die eingehenden Rufe mit Klingelton und visuellem Feedback am Display gemeldet.

Für weitere Informationen über Bildschirmanzeigen, Tasten, Ruffunktionen, Einstellungen und Teilnehmerverzeichnis bitte im Benutzerhandbuch nachschlagen, das auf der Website www.vimar.com zum Download bereitsteht.

#### Installationsvorschriften

Die Installation hat gemäß den im jeweiligen Verwendungsland der Produkte geltenden Vorschriften zur Installation elektrischer Ausrüstungen zu erfolgen.

#### Normkonformität

**RED-Richtlinie** 

Normen EN 301 489-17, EN 300 328, EN 62311, EN 60065, EN 60118-4.

Vimar S.p.A. erklärt, dass die Funkanlage Typ 40607 der Richtlinie 2014/53/EU entspricht. Die vollständige Fassung der EU-Konformitätserklärung steht unter folgender Internetadresse zur Verfügung: www.vimar.com

#### Elektro- und Elektronik-Altgeräte - Informationen für die Nutzer

Das Symbol der durchgestrichenen Mulltonne auf dem Gerat oder seiner Verpackung weist darauf hin, dass das Produkt am Ende seiner Nutzungsdauer getrennt von den anderen Abfallen zu entsorgen ist. Nach Ende der Nutzungsdauer obliegt es dem Nutzer, das Produkt in einer geeigneten Sammelstelle fur getrennte Mullentsorgung zu deponieren oder es dem Handler bei Ankauf eines neuen Produkts zu ubergeben. Bei Handlern mit einer Verkaufsflache von mindestens 400 m² konnen zu entsorgende Produkte mit Abmessungen unter 25 cm kostenlos und ohne Kaufzwang abgegeben werden. Die angemessene Multrennung fur das dem Recycling, der Behandlung und der umweltvertraglichen Entsorgung zugefuhrten Gerates tragt dazu bei, mogliche negative Auswirkungen auf die Umwelt und die Gesundheit zu vermeiden und begunstigt den Wiedereinsatz und/oder das Recyceln der Materialien, aus denen das Gerat besteht.

#### É possível descarregar o manual de instruções a partir do site www.vimar.com

## Descrição

Videoporteiro alta-voz de parede para sistema IP com visor a cores LCD touch-screen, teclado capacitivo para funções áudio e chamadas intercomunicantes, teleloop para próteses auditivas, suporte de fixação em caixa retangular ou redonda.

M VIMAR

## Características técnicas

- · Visor de 7 polegadas, 800x480, 16M cores.
- · Touchscreen + 2 teclas capacitivas retroiluminadas.
- · Alta-voz full-duplex com echo canceller e função teleloop.
- Montagem: na parede, com suporte metálico, em caixa: circular 2M (Vimar V71701), 3M (Vimar V71303, V71703) horizontal e vertical, 4+4M (Vimar V71318, V71718) e quadrada British standard.
- É possível a instalação na versão de mesa através do acessório base de mesa 40195.
- Dimensões: 166 x 184 x 24,2 (na parede).
- Alimentação: PoE, classe 0.
- · Consumo típico PoE: 8 W
- Temperatura de funcionamento: -5 ÷ 40°C.
- · Frequency range: 2412-2472 MHz
- RF Output Power: < 100 mW (20dBm)</li>

#### Funções principais

- · Receção de videochamadas do posto externo.
- · Autoacendimento do posto externo.
- · Abertura do trinco do posto externo.
- · Chamadas áudio intercomunicantes.
- Transferência de chamada.
- · Ativação de atuações de sistema (luz das escadas, funções auxiliares).
- · Lista de contactos do sistema e menu de favoritos para um acesso rápido.
- · Vídeo-atendedor configurável.
- Receção e envio de mensagens de texto.
- · Toques múltiplos configuráveis entre os disponíveis no dispositivo.
- Regulações áudio e vídeo na chamada.
- · Entrada para campainha de patamar.
- Suporte para integração CCTV IP.
- · Suporte para serviço de chamada remota em smartphone/tablet através de conectividade Wi-Fi.

### Função de audiofrequência para próteses auditivas (teleloop)

O videoporteiro pode ser utilizado por portadores de próteses auditivas.

Para um funcionamento correto do aparelho auditivo, consulte o respetivo manual de instruções. A presença de objetos metálicos ou aparelhos eletrónicos pode comprometer a qualidade do som recebido no aparelho auditivo.

#### Manutenção

Faça a limpeza utilizando um pano macio. Não deite água no aparelho e não utilize nenhum tipo de produto químico.

#### Advertências para o utilizador

Não abra nem adultere o aparelho. Em caso de avaria, recorra a pessoal especializado.

## Instalação

Importante: É aconselhável instalar o dispositivo a uma altura de cerca de 160 cm do pavimento, tendo o cuidado de não o expor a fontes diretas de iluminação de modo a evitar os incómodos fenómenos de reflexo na superfície do ecrã LCD.

Nota: na fig. 1 estão as medidas de instalação aconselhadas, salvo indicações em contrário por parte da normativa local vigente na matéria.

- 1. Fixe a placa à parede, com suporte metálico, em caixa: circular 2M (Vimar V71701), 3M (Vimar V71303, V71703) horizontal e vertical, 4+4M (Vimar V71318, V71718) e guadrada British standard.
- 2. Ligue o PLUG RJ45 da rede do videoporteiro e, se estiver presente o botão de patamar, proceda à cablagem da placa de terminais FP - M (fig. 6).
- 3. Encaixe o videoporteiro da seguinte forma: posicione o videoporteiro na placa mantendo-o ligeiramente levantado; mantendo a parte frontal premida, faça uma ligeira pressão para baixo até ao encaixe.
- 4. Caso seja necessário retirar o videoporteiro pressione ligeiramente a respetiva alavanca (Fig. 3) e levante (de baixo para cima) de forma a desencaixar o videoporteiro do caixilho.

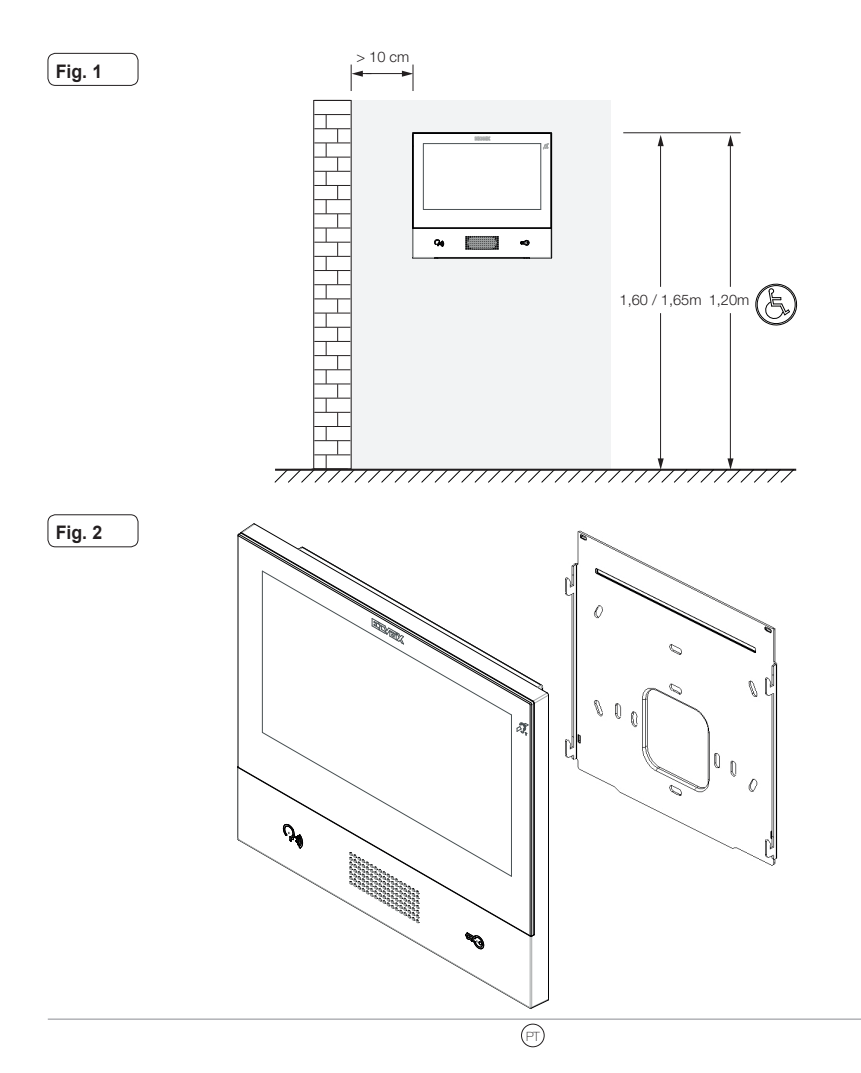

Fig. 3

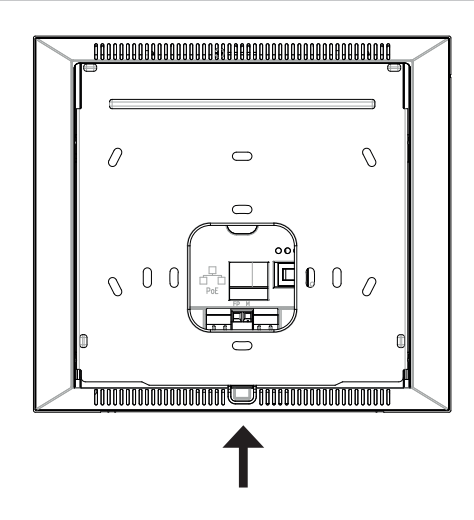

## Interfaces e terminais

- PoE: interface RJ45 Ethernet 10/100 Mbps, PoE classe 0.
- FP: Entrada NO para contacto limpo, botão de chamada de patamar (referência ao terminal M).
- M: Referência de massa para botão de patamar.

#### Indicações de instalação:

- A interface de rede RJ45 é ligada exclusivamente a uma rede SELV (Safety Extra-Low Voltage).
- O alimentador PoE (Power-over-Ethernet PSE, Power Sourcing Equipment) deve fornecer isolamento elétrico entre qualquer condutor acessível incluindo o condutor de terra, se existente, e todos os contactos das portas de rede, incluindo os inutilizados pelo PSE ou pelo dispositivo a instalar.

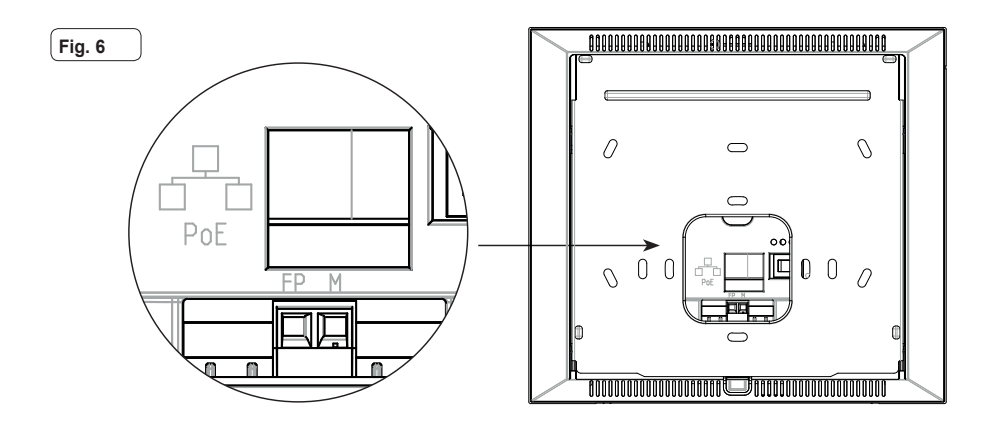

## Primeira ligação

O dispositivo, convenientemente cablado e alimentado, apresenta, quando não configurado, o seguinte ecrã no qual estão indicados: endereço IP (automatic link-local address temporário, endereço MAC, identificação do sistema, versão do firmware. Por defeito, todos os dispositivos têm ID 00.00.000, ou seja, um identificativo não especificado: para simplificar a atividade de configuração do sistema através do **Video Door IP Manager**, o instalador pode definir o ID em cada dispositivo. Prima e no ecrã seguinte atribua o identificativo: selecione um ID unívoco para cada equipamento; atribua o mesmo ID a todos os videoporteiros pertencentes ao mesmo equipamento.

Em caso de instalação de um KIT, a definição do ID não tem qualquer influência: siga as instruções no capítulo seguinte para a ativação do KIT. Vice-versa, o instalador deve completar a configuração e ativação do dispositivo através do software Video Door IP Manager (consulte a documentação relativa ao VDIPM).

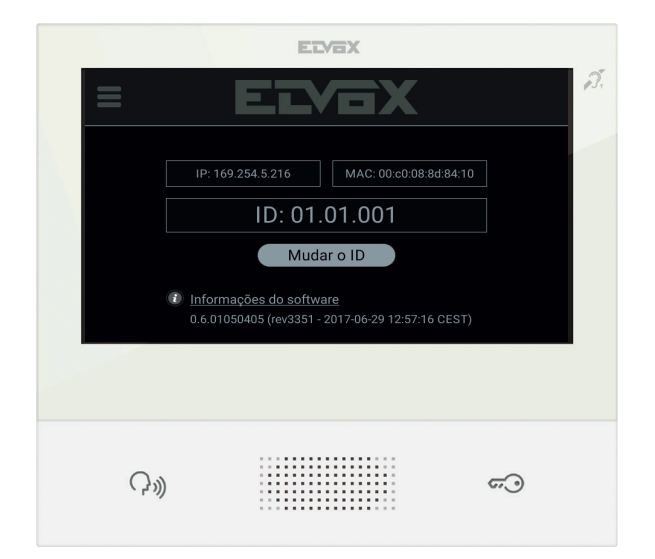

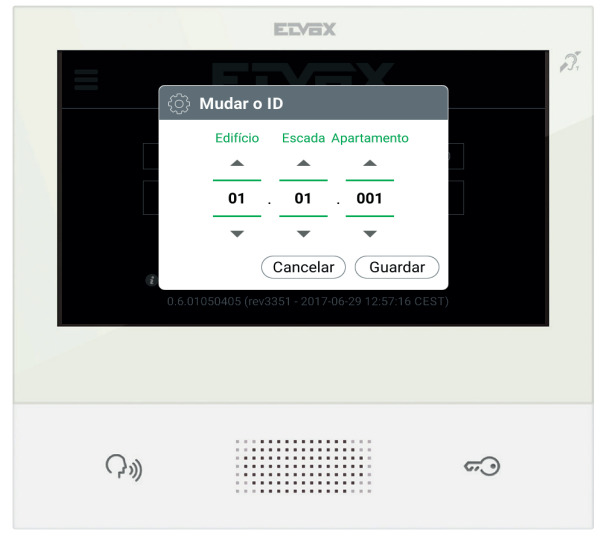

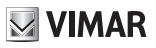

## Instalação do KIT

Alimente os dispositivos do KIT, por exemplo, TAB 7S IP (art. 40607) e unidades IP A/V (art. 41006), ligando-os à mesma rede, e aguarde que apareça no display o ecrã inicial anteriormente descrito. Prima o ícone Menu no canto superior esquerdo e selecione a opção de configuração do KIT. Complete os passos (definições do idioma e data/hora) e aguarde a conclusão do procedimento: no fim, o dispositivo reinicia-se no modo operativo.

Caso seja notificado um erro no ecrã, certifique-se de que todos os dispositivos estão devidamente ligados e alimentados e tente novamente.

## Descrição da interface do utilizador

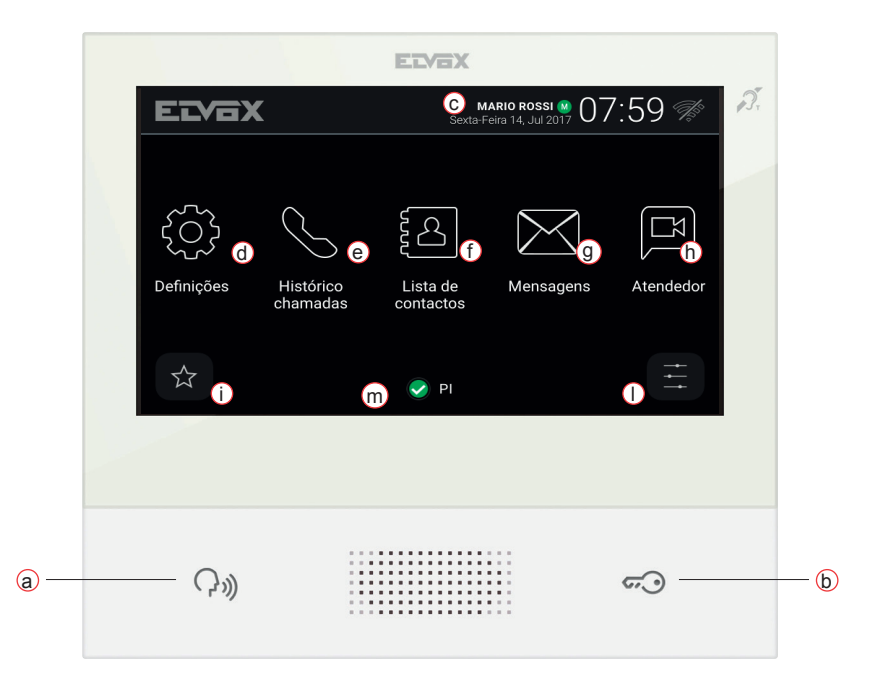

- a) Tecla Falar/Escutar Na chamada recebida, premindo a tecla, aceita-se a chamada. Em conversação, exclui-se/reativa-se o microfone (função mute), alternadamente. Nos outros casos, o ato de premir determina a execução da função configurada, por exemplo, o autoacendimento de um posto externo específico.
- b) Tecla do Trinco Durante a chamada ou conversação com posto externo, premindo a tecla ativa-se a saída do trinco do posto externo, se previamente configurada. Nos outros casos, o ato de premir determina a execução da função configurada, por exemplo, a ativação da saída do trinco de um posto externo específico.
- c) Cabeçalho Nome do equipamento, data e hora, indicação de principal do grupo (M), ícone de estado.
- d) Definições Parâmetros configuráveis pelo utilizador: nome do equipamento, nome identificativo do dispositivo, idioma da interface, data e hora (automática ou manual), luminosidade do visor e retroiluminação das teclas, toques, volumes, opções de chamada e mensagem de vídeo-atendedor. Alguns dos parâmetros apenas são configuráveis no videoporteiro master do equipamento.

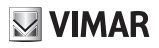

- e) Registo de chamadas Lista das chamadas, recebidas e efetuadas, respostas recusadas e perdidas.
- f) Contactos Recolhe todos os contactos do sistema subdivididos com base na tipologia:
  - · Casa: videoporteiros do equipamento.
  - Favoritos: contactos selecionados pelo utilizador para acesso rápido a partir do Menu de favoritos.
  - · Utilizadores: outros equipamentos do sistema.
  - Postos Externos: postos externos acessíveis no sistema.
  - CCTV: câmaras de CCTV configuradas para estarem acessíveis ao videoporteiro.
  - Porteiros: postos de central de portaria contactáveis pelo videoporteiro.
  - Atuações: atuações instaladas no sistema e a que o utilizador tem acesso; permitem a implementação de funcionalidades como, por exemplo, a abertura de trincos e o acendimento de luzes de serviço.
- g) Mensagens Lista das mensagens de texto recebidas e enviadas.
- h) Vídeo-Mensagens Lista das mensagens, áudio e áudio-vídeo, recolhidas pelo serviço de vídeo-atendedor.
- Menu favoritos Acesso aos contactos selecionados pelo utilizador: consoante a tipologia de contacto é possível, por exemplo, iniciar uma chamada ou uma auto-ativação, ativar uma atuação, visualizar as imagens captadas por uma câmara CCTV.
- Menu de definições rápidas Acesso às regulações principais: volume do toque, luminosidade do visor, ativação/ desativação do serviço de vídeo-atendedor.
- m) Estado Apresenta e permite definir o estado do equipamento, ou seja, de todos os dispositivos, videoporteiros e dispositivos móveis, referentes ao mesmo utilizador: Online ou Do Not Disturb. O estado é unívoco e pode ser definido a partir de qualquer um dos dispositivos. Em Do Not Disturb todas as chamadas recebidas são recusadas; caso esteja ativo o serviço de atendedor vídeo, é proposto ao chamador que deixe uma mensagem áudio ou áudio/vídeo. No estado Online as chamadas recebidas são sinalizadas através de um toque e feedback visual no display.

Para mais informações sobre ecrãs, teclas, funções de chamada, definições e contactos, recomenda-se a consulta do Manual do Utilizador, o qual pode ser descarregado do site www.vimar.com

#### Regras de instalação

A instalacao deve ser efectuada de acordo com as disposicoes que regulam a instalacao de material electrico, vigentes no Pais em que os produtos sao instalados.

#### Cumprimento de regulamentação

Directiva RED Normas EN 301 489-17, EN 300 328, EN 62311, EN 60065, EN 60118-4.

A Vimar S.p.A. declara que o equipamento de rádio com a referência de tipo 40607 está conforme a diretiva 2014/53/UE. O texto completo da declaração de conformidade UE está disponível no seguinte endereço na Internet: www.vimar.com

#### **REEE** - Informação dos utilizadores

O simbolo do contentor de lixo barrado com uma cruz, afixado no equipamento ou na embalagem, indica que o produto, no fim da sua vida util, deve ser recolhido separadamente dos outros residuos. No final da utilizacao, o utilizador devera encarregar-se de entregar o produto num centro de recolha seletiva adequado ou de devolve-lo ao revendedor no ato da aquisicao de um novo produto. Nas superficies de venda com, pelo menos, 400 m<sup>2</sup>, e possivel entregar garuitamente, sem obrigacao de compra, os produtos a eliminar com dimensao inferior a 25 cm. A adequada recolha diferenciada para dar inicio a reciclagem, ao tratamento e a eliminacao ambientalmente compativel, contribui para evitar possiveis efeitos negativos ao ambiente e a saude e favorece a reutilizacao e/ou reciclagem dos materiais que constituem o aparelho.

# **VIMAR**

## TAB: 40607

Το εγχειρίδιο οδηγιών είναι διαθέσιμο για λήψη από την ιστοσελίδαwww.vimar.com

## Περιγραφή

Επιτοίχια θυροτηλεόραση ανοικτής ακρόασης για σύστημα IP με έγχρωμη οθόνη LCD, χωρητικό πληκτρολόγιο για λειτουργίες θυροτηλέφωνου και κλήσεις ενδοεπικοινωνίας, teleloop για βοηθήματα ακοής, βάση στήριξης σε ορθογώνιο ή στρογγυλό κουτί.

## Τεχνικά χαρακτηριστικά

- Οθόνη 7 ιντσών, 800x480, 16Μ χρώματα.
- Οθόνη αφής + 2 χωρητικά πλήκτρα με οπίσθιο φωτισμό.
- Ανοικτή ακρόαση full-duplex (ταυτόχρονη αμφίπλευρη επικοινωνία) με echo canceller (καταστολή ηχούς) και λειτουργία teleloop.
- Τοποθέτηση: επιτοίχια, με μεταλλική βάση, σε κουτί: στρογγυλό 2M (Vimar V71701), 3M (Vimar V71303, V71703) οριζόντιο και κατακόρυφο, 4+4M (Vimar V71318, V71718) και τετράγωνο σύμφωνα με τα βρετανικά πρότυπα.
- Μπορεί να εγκατασταθεί στην επιτραπέζια έκδοση μέσω του εξαρτήματος επιτραπέζιας βάσης 40195.
- Διαστάσεις: 166 x 184 x 24,2 (επιτοίχια τοποθέτηση).
- Τροφοδοσία: ΡοΕ, κατηγορία 0.
- Τυπική κατανάλωση ΡοΕ: 8 W
- Θερμοκρασία λειτουργίας: -5 ÷ 40°C.

## Κύριες λειτουργίες

- Λήψη βιντεοκλήσεων από εξωτερικό σταθμό.
- Αυτόματη ενεργοποίηση εξωτερικού σταθμού.
- Άνοιγμα κλειδαριάς εξωτερικού σταθμού.
- Ηχητικές κλήσεις ενδοεπικοινωνίας.
- Μεταφορά κλήσης.
- Ενεργοποίηση λειτουργιών εγκατάστασης (φως κλιμακοστασίου, βοηθητικές λειτουργίες).
- Κατάλογος εγκατάστασης και μενού αγαπημένων για γρήγορη πρόσβαση.
- Διαμορφώσιμος καταγραφέας με βίντεο.
- Λήψη και αποστολή μηνυμάτων κειμένου.
- Διαθεσιμότητα διαφόρων διαμορφώσιμων κουδουνιών στον μηχανισμό.
- Ρύθμιση ήχου και εικόνας κλήσης.
- Είσοδος για κουδούνι εξώπορτας.
- Υποστήριξη για ενσωμάτωση TVCC IP.
- Υποστήριξη για απομακρυσμένη κλήση σε smartphone/tablet μέσω συνδεσιμότητας Wi-Fi.

## Λειτουργία ακουστικής συχνότητας για βοηθήματα ακοής (teleloop)

Η θυροτηλεόραση μπορεί να χρησιμοποιηθεί από άτομα με βοηθήματα ακοής.

Για τη σωστή λειτουργία του βοηθήματος ακοής, ανατρέξτε στο σχετικό εγχειρίδιο οδηγιών. Τα μεταλλικά αντικείμενα ή οι ηλεκτρονικές συσκευές μπορεί να επηρεάσουν την ποιότητα του ήχου που λαμβάνεται από το βοήθημα ακοής.

## Συντήρηση

Καθαρίστε τη συσκευή χρησιμοποιώντας ένα μαλακό πανί. Μη χύνετε νερό πάνω στη συσκευή και μη χρησιμοποιείτε κανενός είδους χημικά προϊόντα.

## Προειδοποιήσεις για το χρήστη

Μην ανοίγετε και μην τροποποιείτε τη συσκευή. Σε περίπτωση βλάβης, απευθυνθείτε σε εξειδικευμένο προσωπικό.

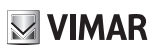

## Εγκατάσταση

**Σημαντικό:** Συνιστάται η εγκατάσταση του μηχανισμού σε ύψος περίπου 160 cm από το δάπεδο, με ιδιαίτερη προσοχή ώστε να προστατεύεται από πηγές άμεσου φωτισμού και να αποφεύγονται τα ενοχλητικά φαινόμενα αντανάκλασης στην επιφάνεια της οθόνης LCD.

Σημείωση: στην εικ. 1 παρουσιάζονται οι συνιστώμενες διαστάσεις για την εγκατάσταση, εκτός εάν καθορίζεται διαφορετικά από την ισχύουσα νομοθεσία.

- Στερεώστε την πλάκα στον τοίχο, με μεταλλική βάση, σε κουτί: στρογγυλό 2M (Vimar V71701), 3M (Vimar V71303, V71703) οριζόντιο και κατακόρυφο, 4+4M (Vimar V71318, V71718) και τετράγωνο σύμφωνα με τα βρετανικά πρότυπα.
- Συνδέστε το ΒΥΣΜΑ RJ45 του δικτύου θυροτηλεόρασης και, εάν υπάρχει μπουτόν εξώπορτας, συνδέστε την κλέμα FP M (εικ. 6).
- Τοποθετήστε τη θυροτηλεόραση με τον παρακάτω τρόπο: τοποθετήστε τη θυροτηλεόραση στην πλάκα κρατώντας την ελαφρώς ανασηκωμένη. Στο σημείο αυτό, κρατώντας πατημένη την πρόσοψη, πιέστε ελαφρώς προς τα κάτω μέχρι να συνδεθεί.
- 4. Στην περίπτωση στην οποία απαιτείται αφαίρεση της θυροτηλεόρασης, πρέπει να πιέσετε ελαφρώς τον ειδικό μοχλό (εικ. 3) και να ανασηκώσετε τη θυροτηλεόραση (από κάτω προς τα πάνω) για να την αποσυνδέσετε από το πλαίσιο.

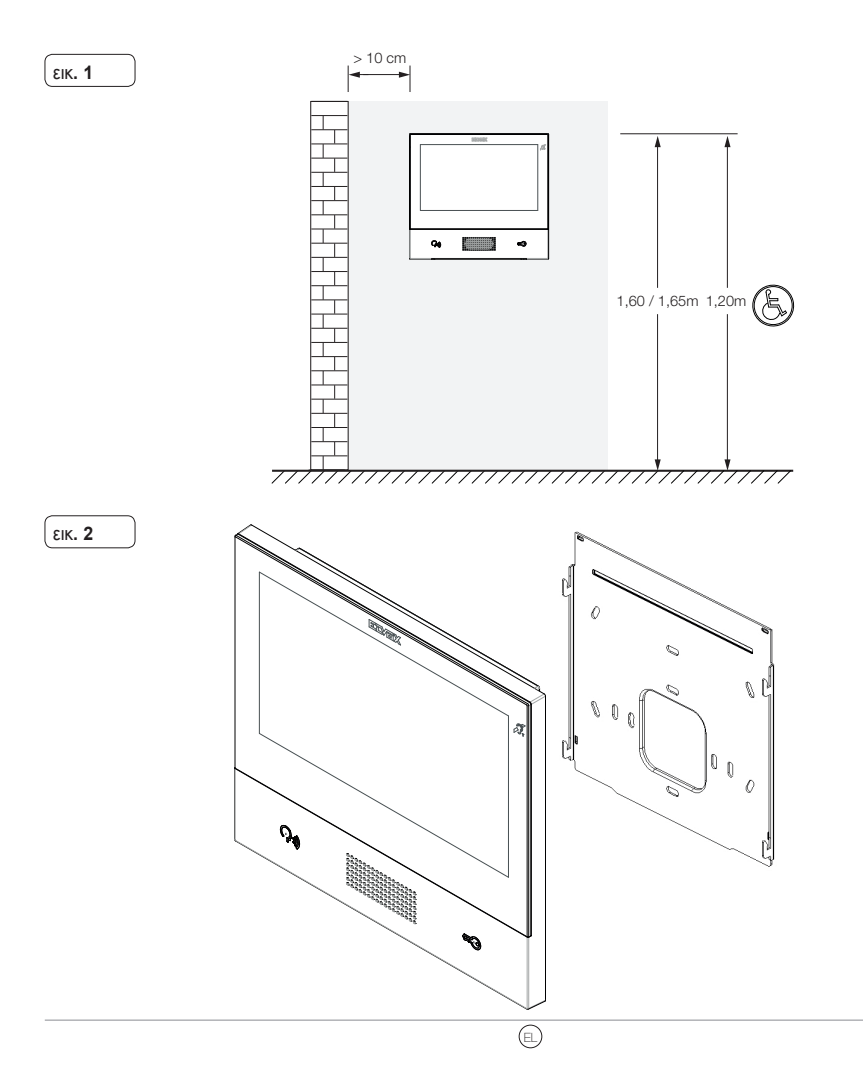

#### ELVOX Door entry

## TAB: 40607

Еік. 3

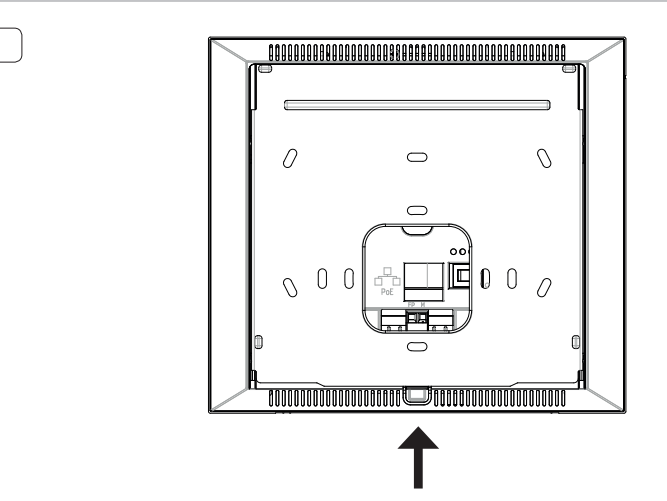

## Interface και επαφές κλέμας

- PoE: interface RJ45 Ethernet 10/100 Mbps, PoE κατηγορία 0.
- FP: Είσοδος NO για καθαρή επαφή, μπουτόν κλήσης από εξώπορτα (βλ. επαφή κλέμας M).
- Μ: Αναφορά γείωσης για μπουτόν εξώπορτας.

#### Ενδείξεις εγκατάστασης:

- Το interface του δικτύου RJ45 πρέπει να συνδέεται αποκλειστικά σε δίκτυο SELV (Safety Extra-Low Voltage).
- Το τροφοδοτικό PoE (Power-over-Ethernet PSE, Power Sourcing Equipment) πρέπει να παρέχει ηλεκτρική απομόνωση ανάμεσα στους προσβάσιμους αγωγούς, συμπεριλαμβανομένου του αγωγού γείωσης, εάν υπάρχει, και σε όλες τις επαφές των θυρών του δικτύου, συμπεριλαμβανομένων αυτών που δεν χρησιμοποιούνται από το PSE ή τον μηχανισμό προς εγκατάσταση.

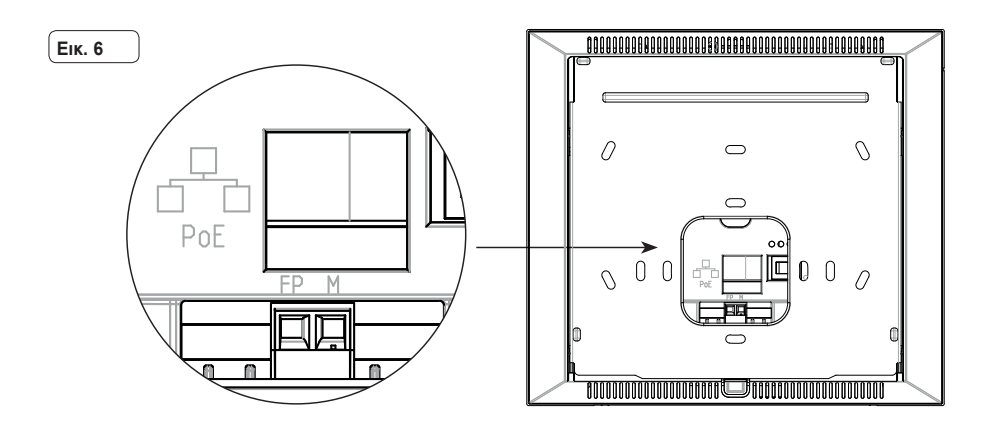

## Πρώτη ενεργοποίηση

Ο μηχανισμός, κατάλληλα συνδεδεμένος και τροφοδοτούμενος, παρουσιάζει, όταν δεν είναι διαμορφωμένος, την παρακάτω οθόνη όπου αναφέρονται τα εξής: διεύθυνση IP (προσωρινή αυτόματη τοπική διεύθυνση σύνδεσης), διεύθυνση MAC, αναγνωριστικό εγκατάστασης, έκδοση υλικολογισμικού. Βάσει προεπιλογής, όλοι οι μηχανισμοί έχουν ID 00.00.000 ή μη καθορισμένο αναγνωριστικό: για απλοποίηση της διαδικασίας διαμόρφωσης της εγκατάστασης μέσω του **Video Door IP Manager**, ο τεχνικός εγκατάστασης μπορεί να ρυθμίσει το ID σε κάθε μηχανισμό. Πατήστε το **Change ID** (Αλλαγή ID) και στην επόμενη οθόνη, αντιστοιχίστε το αναγνωριστικό: επιλέξτε ένα μοναδικό ID για κάθε χρήστη. Αντιστοιχίστε το ίδιο ID σε όλες τις θυροτηλεοράσεις που ανήκουν στον ίδιο χρήστη.

Στην περίπτωση εγκατάστασης ΚΙΤ, η ρύθμιση του ID δεν έχει καμία επίδραση: ακολουθήστε τις οδηγίες του επόμενου κεφαλαίου για την ενεργοποίηση του ΚΙΤ. Αντίθετα, ο τεχνικός εγκατάστασης πρέπει να εκτελέσει τη διαμόρφωση και την ενεργοποίηση του μηχανισμού μέσω του λογισμικού Video Door IP Manager (ανατρέξτε στη σχετική τεκμηρίωση της εφαρμογής VDIPM).

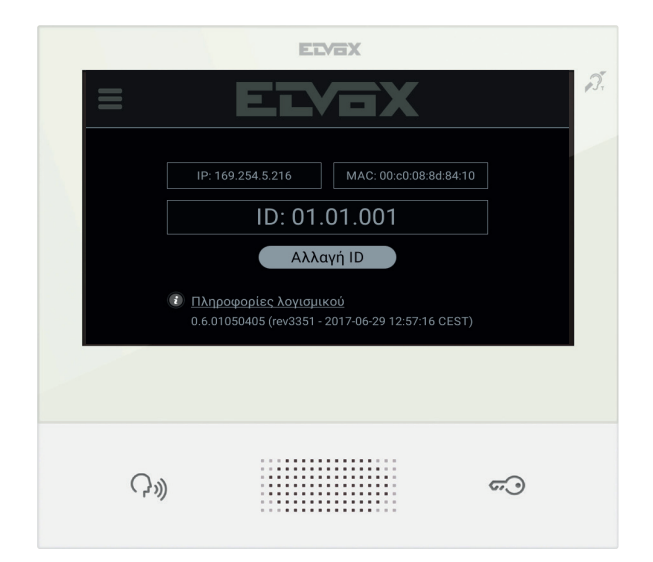

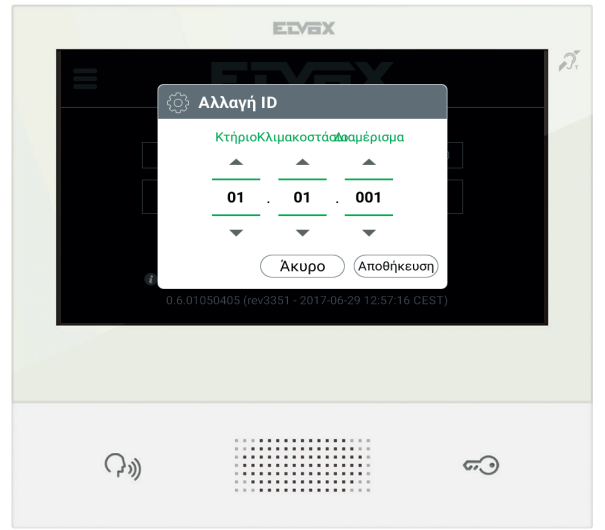

## VIMAR

## Εγκατάσταση ΚΙΤ

α

Τροφοδοτήστε τους μηχανισμούς του ΚΙΤ, για παράδειγμα το TAB 7S IP (κωδ. 40607) και τη μονάδα ήχου/εικόνας IP (κωδ. 41006), αφού τους συνδέσετε στο ίδιο δίκτυο, και περιμένετε να εμφανιστεί η αρχική οθόνη που περιγράφηκε προηγουμένως. Πατήστε το εικονίδιο Μενού στην πάνω αριστερή γωνία και επιλέξτε το στοιχείο διαμόρφωσης ΚΙΤ. Εκτελέστε τα βήματα (ρυθμίσεις γλώσσας και ημερομηνίας/ώρας) και περιμένετε να ολοκληρωθεί η διαδικασία: στο τέλος, εκτελείται επανεκκίνηση του μηχανισμού σε κατάσταση λειτουργίας.

Στην περίπτωση που εμφανιστεί σφάλμα στην οθόνη, βεβαιωθείτε ότι όλοι οι μηχανισμοί είναι κατάλληλα συνδεδεμένοι και ότι τροφοδοτούνται με ρεύμα. Στη συνέχεια, προσπαθήστε ξανά.

## Περιγραφή interface χρήστη

|             | EIVEX                                                                   |
|-------------|-------------------------------------------------------------------------|
| ELVOX       | 😯 макіо rossi 💿 07:59 🚿 🕰                                               |
| ~~~         |                                                                         |
| ر<br>ک<br>ک |                                                                         |
| Ρυθμίσεις   | Ιστορικό Τηλεφωνικός Μηνύματα Γραμματοκιβώτ<br>κλήσεων κατάλογος βίντεο |
|             | _                                                                       |
| Tr ()       |                                                                         |
|             |                                                                         |
|             |                                                                         |
| 0.          |                                                                         |
| ((,,))      | <u>س</u>                                                                |
|             |                                                                         |

- α) Πλήκτρο ομιλίας/ακρόασης Όταν υπάρχει εισερχόμενη κλήση, πατήστε το πλήκτρο για αποδοχή της κλήσης. Κατά τη συνομιλία, απενεργοποιεί/επανενεργοποιεί εναλλάξ το μικρόφωνο (λειτουργία σίγασης). Στις υπόλοιπες περιπτώσεις, το πλήκτρο καθορίζει την εκτέλεση της διαμορφωμένης λειτουργίας, για παράδειγμα, αυτόματη ενεργοποίηση ενός συγκεκριμένου εξωτερικού σταθμού.
- β) Πλήκτρο κλειδαριάς Κατά τη διάρκεια της κλήσης ή της συνομιλίας με εξωτερικό σταθμό, πατήστε το πλήκτρο για να ενεργοποιηθεί η έξοδος κλειδαριάς του εξωτερικού σταθμού, εάν έχει ήδη διαμορφωθεί. Στις υπόλοιπες περιπτώσεις, το πλήκτρο καθορίζει την εκτέλεση της διαμορφωμένης λειτουργίας, για παράδειγμα, ενεργοποίηση της εξόδου κλειδαριάς ενός συγκεκριμένου εξωτερικού σταθμού.
- γ) Κεφαλίδα Όνομα χρήστη, ημερομηνία και ώρα, ένδειξη κύριας θυροτηλεόρασης (M), εικονίδιο κατάστασης.
- δ) Ρυθμίσεις Παράμετροι που μπορούν να διαμορφωθούν από τον χρήστη: όνομα χρήστη, αναγνωριστικό όνομα μηχανισμού, γλώσσα interface, ημερομηνία και ώρα (αυτόματα ή χειροκίνητα), φωτεινότητα οθόνης και οπίσθιος φωτισμός πλήκτρων, κουδούνια, ένταση ήχου, επιλογές κλήσης και μήνυμα καταγραφέα με βίντεο. Ορισμένες παράμετροι μπορούν να διαμορφωθούν μόνο στη θυροτηλεόραση master του χρήστη.

- Μητρώο κλήσεων Κατάλογος κλήσεων, εισερχόμενων και εξερχόμενων, απορριφθεισών και αναπάντητων κλήσεων.
- στ) Κατάλογος Συγκεντρώνει όλες τις επαφές της εγκατάστασης ανά τύπο:
  - **Σπίτι**: θυροτηλεοράσεις του χρήστη.
  - Αγαπημένα: επιλεγμένες επαφές του χρήστη για γρήγορη πρόσβαση από το Μενού αγαπημένων.
  - Χρήστες: άλλοι χρήστες της εγκατάστασης.
  - Εξωτερικοί σταθμοί: προσβάσιμοι εξωτερικοί σταθμοί στην εγκατάσταση.
  - **ΤVCC**: διαμορφωμένες κάμερες TVCC για πρόσβαση από τη θυροτηλεόραση.
  - *Θυρωροί*: σταθμοί πίνακα θυρωρείου για επικοινωνία από τη θυροτηλεόραση.
  - Λειτουργίες: λειτουργίες που διατίθενται στην εγκατάσταση και στις οποίες έχει πρόσβαση ο χρήστης. Μπορείτε να εκτελέσετε λειτουργίες, όπως, για παράδειγμα, άνοιγμα κλειδαριών και ενεργοποίηση βοηθητικών φώτων.
- ζ) Μηνύματα Κατάλογος μηνυμάτων κειμένου που έχουν ληφθεί και αποσταλεί.
- η) Βιντεομηνύματα Κατάλογος μηνυμάτων, ήχου και ήχου-εικόνας, που έχουν συγκεντρωθεί από τον καταγραφέα με βίντεο.
- θ) Μενού αγαπημένων Πρόσβαση σε επαφές επιλεγμένες από τον χρήστη: ανάλογα με τον τύπο της επαφής, μπορείτε, για παράδειγμα, να ξεκινήσετε μια κλήση ή την αυτόματη ενεργοποίηση μιας λειτουργίας, να ενεργοποιήσετε μια λειτουργία, να εμφανίσετε εικόνες που έχουν ληφθεί από μια κάμερα TVCC.
- Μενού γρήγορων ρυθμίσεων Πρόσβαση στις κύριες ρυθμίσεις: ένταση ήχου κουδουνιού, φωτεινότητα οθόνης, ενεργοποίηση/απενεργοποίηση καταγραφέα με βίντεο.
- (α) Κατάσταση Εμφανίζει και επιτρέπει τη ρύθμιση της κατάστασης του χρήστη ή όλων των μηχανισμών, θυροτηλεοράσεων και φορητών συσκευών που αφορούν τον ίδιο χρήστη: Σε σύνδεση ή Μην ενοχλείτε. Η κατάσταση είναι μοναδική και μπορεί να ρυθμιστεί από οποιονδήποτε μηχανισμό. Στην κατάσταση Μην ενοχλείτε, όλες οι εισερχόμενες κλήσεις απορρίπτονται. Στην περίπτωση που έχει ενεργοποιηθεί ο τηλεφωνητής με βίντεο, ο χρήστης μπορεί να αφήσει ηχητικό μήνυμα ή μήνυμα ήχου/εικόνας. Στην κατάσταση Σε σύνδεση, οι εισερχόμενες κλήσεις επισημαίνονται μέσω κουδουνιού και οπτικού σήματος στην οθόνη.

Για περισσότερες πληροφορίες σχετικά με τις οθόνες, τα πλήκτρα, τις λειτουργίες κλήσης, τις ρυθμίσεις και τον κατάλογο, συνιστάται να ανατρέξετε στο Εγχειρίδιο χρήστη που διατίθεται για λήψη από την ιστοσελίδα www.vimar.com

## Κανονισμοι εγκαταστασης

Η εγκατάσταση πρέπει να πραγματοποιείται σύμφωνα με τους ισχύοντες κανονισμούς εγκατάστασης ηλεκτρολογικού υλικού στη χώρα εγκατάστασης των προϊόντων.

## Συμμορφωση προδιαγραφων

Οδηγία RED Πρότυπα EN 301 489-17, EN 300 328, EN 62311, EN 60065, EN 60118-4.

Η Vimar S.p.Α. δηλώνει ότι η συσκευή ραδιοσυχνοτήτων αναφοράς τύπου 40607 συμμορφώνεται με την οδηγία 2014/53/ΕΕ. Το πλήρες κείμενο της δήλωσης συμμόρφωσης ΕΕ διατίθεται στην παρακάτω διαδικτυακή διεύθυνση: www.vimar.com

## ΑΗΗΕ - Ενημέρωση των χρηστών

Το σύμβολο διαγραμμένου κάδου απορριμμάτων, όπου υπάρχει επάνω στη συσκευή ή στη συσκευασία της, υποδεικνύει ότι το προϊόν στο τέλος της διάρκειας ζωής του πρέπει να συλλέγεται χωριστά από τα υπόλοιπα απορρίμματα. Στο τέλος της χρήσης, ο χρήστης πρέπει να αναλάβει να παραδώσει το προϊόν σε ένα κατάλληλο κέντρο διαφοροποιημένης συλλογής ή να το παραδώσει στον αντιπρόσωπο κατά την αγορά ενός νέου προϊόντος. Σε καταστήματα πώλησης με επιφάνεια πωλήσεων τουλάχιστον 400 m<sup>2</sup> μπορεί να παραδοθεί δωρεάν, χωρίς καμία υποχρέωση για αγορά άλλων προϊόντων, τα προϊόντα για διάθεση, με δι- αστάσεις μικρότερες από 25 cm. Η επαρκής διαφοροποιημένη συλλογή, προκειμένου να ξεκινήσει η επόμενη διαδικασία ανακύλωσης, επεξεργασίας και περιβαλλοντικά συμβατής διάθεσης της συσκευής, συμβάλλει στην αποφυγή αρνητικών επιπτώσεων για το περιβάλλον και την υγεία και προωθεί την επαναχρησιμοποίηση ή/και ανακύ- κλωση των υλικών από τα οποία αποτελείται η συσκευή.

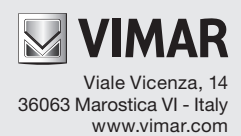